Development of Maintenance Form Oracle Banking Corporate Lending Release 14.7.2.0.0 Part No. F92377-01 [November] [2023]

FINANCIAL SERVICES

# Contents

| 1. Pref       | ace                                     | 3  |
|---------------|-----------------------------------------|----|
| 1.1           | Audience                                | 3  |
| 1.2           | Related Documents                       | 3  |
| 2. Intro      | oduction                                | 4  |
| 2.1           | How to use this Guide                   | 4  |
| 3. Ove        | rview of Maintenance Screen             | 4  |
| 4. Scre       | en Development                          | 4  |
| 4.1           | Header Information                      | 4  |
| 4.2           | Preferences                             | 6  |
| 4.3           | Data Sources                            | 7  |
| 4.4           | Data Blocks                             | 12 |
| 4.5           | Screens                                 | 14 |
| 4.6           | Field Sets                              | 16 |
| 4.7           | LOV                                     | 20 |
| 4.8           | Attaching Call forms                    | 23 |
| 4.9           | Adding Summary                          | 27 |
| 4.10          | Amendable fields Maintenance            | 29 |
| 5. Gen        | eration and Deployment of files         |    |
| 6. Gen        | erated Units                            |    |
| 6.1           | Front End Units                         | 33 |
| 6.1.          | 1 Language xml                          | 33 |
| 6.1.          | 2 SYS JavaScript File                   | 33 |
| 6.1.          | 3 Release Type Specific JavaScript File | 33 |
| 6.2           | Data Base Units                         |    |
| 6.2.          | 1 Static Scripts                        |    |
| 6.2.          | 2 System Packages                       |    |
| 6.2.          | 3 Hook Packages                         |    |
| 63            | Other Units                             | 34 |
| 63            | 1 Yed                                   |    |
| 7 Evt         | nsible Development                      |    |
| 7. DAU<br>7.1 | Extensibility in JavaScrint Coding      |    |
| 7.1           | Extensionity in Savasenpt Coding        |    |
| 7.2           | Excensionity in Dacken County           |    |
| 1.2.          | 1 PUTCHOUS IN THOSE I ACKAGES           |    |
| 7.2.          | 2 Flow of control through Hook packages | 35 |
| 7.2.          | 3 By passing Base Release Functionality | 36 |

# 1. Preface

This document describes Maintenance Screens in FLEXCUBE and the process of designing a simple Maintenance form using Oracle FLEXCUBE Development Workbench for Universal Banking

## 1.1 Audience

This document is intended for FLEXCUBE Application developers/users that use development Workbench to develop various FLEXCUBE components.

| To Use this manual, you need conceptual and working knowledge of the | below: |
|----------------------------------------------------------------------|--------|
|                                                                      |        |

| Proficiency                                  | Resources                              |
|----------------------------------------------|----------------------------------------|
| FLEXCUBE Functional Architecture             | Training programs from Oracle          |
|                                              | Financial Software Services.           |
| FLEXCUBE Technical Architecture              | Training programs from Oracle          |
|                                              | Financial Software Services.           |
| FLEXCUBE Screen Development                  | <u> Development Workbench - Screen</u> |
|                                              | <u>Development I</u>                   |
| Working knowledge of Web based applications  | Self Acquired                          |
| Working knowledge of Oracle Database         | Oracle Documentations                  |
| Working knowledge of PLSQL & SQL<br>Language | Self Acquired                          |
| Working knowledge of XML files               | Self Acquired                          |

# **1.2** Related Documents

 Oracle FLEXCUBE Enterprise Limits and Collateral Management ODT Screen

 Development

 Development Workbench - Screen Development II

# 2. Introduction

## 2.1 How to use this Guide

The information in this document includes:

- Chapter 2, "Introduction"
- Chapter 3, "Overview of Call Form"
- Chapter 4 , "Screen Development"
- Chapter 5, "Generated Units"
- <u>Chapter 5 , "Extensible Development"</u>

# 3. Overview of Maintenance Screen

Maintenance Function Id's are used for storing maintenance data which are required for processing of any contracts, batches or for any other maintenance which are dependent on this

Example: Customer maintenance screen

If any customer wants to use the service of a bank, details about the customer will have to be maintained in the system .This will be maintenance data which will be required for other maintenances (creating account for the customer) as well as for transaction processing (debiting of customer account)

Business logic for a maintenance function id would be provided by the Development Workbench generated files .Most of the cases, system provided logic would be sufficient .Extra validations can be coded in the hook packages by the developer.

# 4. Screen Development

Design and development of a Maintenance function id is similar to any other function Ids. This section briefs the steps in designing a Maintenance screen. STDCINF is sample function id used for demonstration in this document

For detailed explanation, refer the document: <u>Oracle FLEXCUBE Enterprise Limits and</u> <u>Collateral Management ODT Screen Development</u>

## 4.1 Header Information

Provide the header information as shown in the figure.

| PRACLE FLEXCUBE Development Workb                                                                           | ench for Universal Banking | DEMOU                           |
|----------------------------------------------------------------------------------------------------|----------------------------|---------------------------------|
| Browser .                                                                                                   |                            | Windows Options Sign            |
| unction Generation                                                                                          |                            |                                 |
|                                                                                                    |                            | G 🗵 🗐 🖗                         |
| Action None -                                                                                               | Function Type Parent -     | Function Category Maintenance + |
| Function Id                                                                                                 | Parent Function            | Header Template None            |
| Save XML Path                                                                                               | Parent Xml                 | Footer Template Norie -         |
| ListOfValues     DataBlocks     Screens     FieldSets     Actions     CallForms     LaunchForms     Summary |                            |                                 |

- For new screen select action As New.
- Enter Function ID  $\rightarrow$  STDCIFD
- Function Type  $\rightarrow$  Parent
- Function Category  $\rightarrow$  Maintenance
- Parent Function Id  $\rightarrow$  None
- Parent Xml  $\rightarrow$  None
- Header Template  $\rightarrow$  None (Only for Process flow screens)
- Footer Template → Maint Audit

| ORACLE FLEXCUBE Development Workber<br>Browser                                                                                              | ich for Universal Banking             | DEMOUSER<br>Windows Options Sign Out |
|----------------------------------------------------------------------------------------------------|---------------------------------------|--------------------------------------|
| unction Generation                                                                                                    |                                       |                                      |
| 2013 March 1                                                                                                    |                                       | Save (CTRL + S)                      |
| Action New •                                                                                                    | Function Type Parent •                | Function Category Maintenance +      |
| Save XML Path D1RADTOOL                                                                                                    | Parent Xml                            | Footer Template None •               |
| Preferences CataSource CataSource CataSource CataSource CataSource CataSource CataSources CataSources CataSources CataSourceSources Summary |                                       |                                      |
| Fi                                                                                                    | g 12.2: Save icon used for saving the | radxml                               |

User can save work at any point in time. Click the save icon on top right for the same .In order to work again with it select action as Load and load radxml from the hard disk path

| DRACLE FLEXCUBE Developm<br>Browser                                            | ent Workbench for Universa | il Banking                                                                                                    |                                                | Window                                         | DE<br>vs Options | MOUSER<br>Sign Out |
|--------------------------------------------------------------------------------|----------------------------|----------------------------------------------------------------------------------------------------|------------------------------------------------|------------------------------------------------|------------------|--------------------|
| Function Generation                                                            |                            | Function Trac Parant                                                                                                    |                                                | European Codeneer, Maladianaara                |                  | 4 9 4              |
| Function Id STDCIFD<br>Save XML Pain D/RADTOOL                                 |                            | Parent Function<br>Parent Xml                                                                                                    |                                                | Header Template None -<br>Fooler Template None | -                |                    |
| arch Preferances                                                               | Information                |                                                                                                    | ×                                              |                                                |                  |                    |
| DataBlocks     Screens     FreidSats     Califorms     LaunchForms     Summary |                            | Offs of DownLoad File from 10.184.132.100 C<br>File Download<br>Do you want to open or save this file<br>Name: RAD.21P<br>Type: WinRAR 21P archive<br>From: 10.184.132.100<br>Open | Save Cancel useful, some files can potentially |                                                |                  |                    |
|                                                                                |                            | Amm your computer. If you do not t<br>save this life. <u>What is the mix</u> ?                                                                                                    | ruit the source, do not open or                |                                                |                  |                    |

Fig 12.3: Saved File Information page

Note the following while providing header information for Maintenance screen

#### i) Naming Convention:

The third letter of the function id has to be D. Ideally the function id name should have 8 characters.

#### ii) Footer Template

Make sure that the master data source has the audit columns if footer template is provided as Maint log.

Refer <u>Oracle FLEXCUBE Enterprise Limits and Collateral Management ODT Screen</u> <u>Development</u> for detailed explanation

## 4.2 Preferences

- Details entered in Preferences are used in generating INCS for SMTB\_MENU, SMTB\_FUNCTION\_DESCRIPTION and SMTB\_ROLE\_DETAILS.
- **Control String** → Developer needs to select the actions which should be available for this screen in FLEXCUBE.

| Function Generation         Action New       Function Type Parent       Function Category Maintenance         Function Id STDCIFD       Parent Function       Header Template None       Header Template None         Save XML Path D:RADTOOL       Parent Xml       Footer Template None       Image: Control Structure         Search       Preferences       Image: Control Structure       Image: Control Structure                                                                                                    | Browser -                                                                                            | evelopment Workbench for Unive | rsal Banking                                                                                                    |        |                                                                                                    |                     | Windows     | DEN           | MOUS<br>Sign O | ER  |
|----------------------------------------------------------------------------------------------------|----------------------------------------------------------------------------------------------------|--------------------------------|----------------------------------------------------------------------------------------------------|--------|----------------------------------------------------------------------------------------------------|---------------------|-------------|---------------|----------------|-----|
| Action New       Function Type Parent       Function Category Maintenance •         Punction Id STDCIPD       Parent Function       Header Template None •         Save XML Path DIRADTOOL       Parent Xmi       Footer Template None •         earch       Preferences       Image: Control String •         Preferences       Image: Control String •       Image: Control String •         Image: Control String •       Field Log Required       Module *         Multi Branch Access       Transaction Field       Name         Control String •       Franction M       Name         Summary       Function M       Module *         Module Description       Name       Control String •                                                                                                    | unction Generation                                                                                   |                                |                                                                                                    |        |                                                                                                    |                     |             |               | R              | -   |
| Auton Mark       Parent Parent P | Lotion New .                                                                                         |                                | Funding Tune Param                                                                                                    |        |                                                                                                    | Function Colonomy H |             |               | ~ ~            | 1 7 |
| Sive XML Path D:RADTOOL     Parent Xml     Fooler Template None       earch     Preferences     Image: Control String + Control String + Control String                                     | Euortion Id STDCIE                                                                                   |                                | Parent Function                                                                                                    |        |                                                                                                    | Header Template N   |             |               |                |     |
| Preferences       V       Head Office Function       Module       ST       E         DataSource       Logping Required       Module Description       Static Maintenance       Static Maintenance <td< td=""><td>Save XML Path D/RADT</td><td>DOL</td><td>Parent Xml</td><td>_</td><td></td><td>Footer Template N</td><td>lone •</td><td></td><td></td><td></td></td<>                                                                                                    | Save XML Path D/RADT                                                                                 | DOL                            | Parent Xml                                                                                                    | _      |                                                                                                    | Footer Template N   | lone •      |               |                |     |
| Preferences     DataSource     DataSource     Logging Required     Logging Required     Logging Required     Module Description     DataBlocks     Adto Authorization     DataBlocks     Adtons     Soreens     Field Log Required     SVIN Repository URL     Choose Block     Califorms     Excel Export Required     Transaction Block     Name     Control String     Field     Summary                                                                                                    | earch                                                                                                | Preferences                    |                                                                                                    |        |                                                                                                    |                     |             |               | 0              | 9   |
| Function Id     Module*     Module Description     STDC/FD     BT     FI                                                                                                    | Preferences DataSource UsSONAlues DataBlocks Screens FieldSets Actions CallForms LaunchForms Summary |                                | Head Office Function     Logging Required     Ado Authorization     Tank Modifications     Field Log Required     Multi Branch Access     Excel Export Required |        | Module ST rs<br>Module Description Static Maintenance<br>Branch Program Id<br>Process Code<br>SVN Repository URL<br>Transaction Block Choose Block •<br>Name<br>Transaction Field Choose Field • |                     |             |               |                |     |
| STDC/FD ST VE Static Maintenance                                                                                                    |                                                                                                    | En Ener                        | tion M                                                                                                    |        |                                                                                                    | Hedele              | Co          | introl String |                |     |
| The second second                                                                                                    |                                                                                                    | STDCIFD                        | bon Id<br>BT                                                                                                    | Module | [4]                                                                                                    | Static Maintenance  | Description |               |                |     |

Note the following points while providing details in Preferences screen

i) Control String

REVERSE, ROLLOVER, CONFIRM, LIQUIDATE, HOLD operations are not applicable for maintenance screens.

#### ii) Defining Browser Menu Tree

Browser menu tree will be defined in the script generated for *smtb\_function\_description*.

The following labels has to be maintained for generation of proper script Main Menu: LBL\_{function id}\_MAIN\_MENU Sub Menu 1: LBL\_{function id}\_SUB\_MENU\_1 Sub Menu 2: LBL\_{function id}\_SUB\_MENU\_2 Description: LBL\_{function id}\_DESC *Example: For STDCIFD, following labels has to be maintained* LBL\_STDCIFD\_MAIN\_MENU, LBL\_STDCIFD\_SUB\_MENU\_1, LBL\_STDCIFD\_SUB\_MENU\_2, LBL\_STDCIFD\_DESC

Refer <u>Oracle FLEXCUBE Enterprise Limits and Collateral Management ODT Screen Development</u> for detailed explanation on preferences

### 4.3 Data Sources

- Right Click on Data Sources; click on Add. Add table window gets opened.
- If user knows the exact table name, he can enter name directly; else go to List Of values to get the list of tables available. Select the required table from the list.

| Browser -                                                                                                | ment Workbench for Universal Banking                                                                                                    | DEMOUSER<br>Windows Options Sign Out                                                |
|----------------------------------------------------------------------------------------------------|----------------------------------------------------------------------------------------------------|-------------------------------------------------------------------------------------|
| Action New  + Function Id STDCIFD Save XML Path D/RADTOVL                                                | Function Type Parent  Parent Function Parent Zml                                                                                                    | Function Category Mainlanance +<br>Header Template None +<br>Foolar Template None + |
| Search Preferences DataSource DataSource DataBlocks Screens FredGels Actions Californs Californs Summary | AddTable Table Name STTM_CUSTOMER% Search Reset                                                                                                    | arent Relation Type                                                                 |
|                                                                                                    | Table Name       STTM_CUSTOMER_ALTERNATE_BRANCH       STTM_CUSTOMER_ALTERNATE_BRANCH       STTM_CUSTOMER_NAM_DETAIL       STTM_CUSTOMER_NAM_MASTER       STTM_CUSTOMER_PARAM       STTM_CUSTOMER_PARAM       STTM_CUSTOMER_PARAM       STTM_CUSTOMER_SOURCE_DETAILS       STTM_CUSTOMER_SRNO       STTM_CUSTOMER_SRNO       STTM_CUSTOMER_SRNO       STTM_CUSTOMER_NOMER_UNUSED       STTM_CUSTOMER_VW |                                                                                     |

Fig 12.5: Adding Data Sources for the Function id

- Select Master as Yes if added data source is Master Data Source for the screen. Every function id should have one master data source..
- **Primary Key columns** (i.e. Pk Cols ) and **Primary Types** (i.e. Pk Types) are mandatory. If it is already maintained in user schema in STTB\_PK\_COLS it will populated automatically otherwise user needs to enter values without fail. If user misses Pk cols and Pk Types package generation will fail. *Note: Master Data Source cannot have any parent.*

| ORACLE FLEXCUBE Development Workbe                                                                                                    | nch for Universal Banking - Windows Internet Explorer                                                                 | - | And Ann Manual State                                           |                         |          |            | 6   |         | x   |
|----------------------------------------------------------------------------------------------------|----------------------------------------------------------------------------------------------------|---|----------------------------------------------------------------|-------------------------|----------|------------|-----|---------|-----|
| ORACLE' FLEXCUBE Develop                                                                                                    | oment Workbench for Universal Banking                                                                                 |   |                                                                |                         |          |            | DEM | OUSE    | R   |
| Browser -                                                                                                    |                                                                                                    |   |                                                                |                         | Windows  | Opti       | ons | Sign Ou | t   |
| Function Generation                                                                                                    |                                                                                                    |   |                                                                |                         |          |            |     |         | - × |
|                                                                                                    |                                                                                                    |   |                                                                |                         | L L      | <b>.</b> × | = 1 | V 🕲     | 4   |
| Action New -                                                                                                    | Function Type Parent                                                                                                  | • |                                                                | Function Category Maint | enance 👻 |            |     |         |     |
| Function Id STDCIFD                                                                                                    | Parent Function                                                                                                    |   |                                                                | Header Template None    | -        |            |     |         |     |
| Save XML Path D:RADTOOL                                                                                                    | Parent Xml                                                                                                    |   |                                                                | Footer Template None    | , ,      | •          |     |         |     |
| Search                                                                                                    | Data Source Details                                                                                                   |   |                                                                |                         |          |            | 4   |         | 1   |
| <ul> <li>Preferences</li> <li>DataSource</li> <li>STTL_CUSTOMER</li> <li>ListOVAlues</li> <li>DataBlocks</li> <li>Screens</li> <li>FieldSets</li> <li>Actions</li> <li>CallForms</li> <li>LauchForms</li> <li>Summary</li> </ul> | Data Source<br>Master<br>Relation Type<br>Multis Record<br>PK Cots •<br>USTOMER<br>No •<br>PK Types •<br>Upload Table | 0 | Parent<br>Relation<br>Where Clause<br>Default Order By<br>Type | Normal  Mandatory       | •        | 10.0       |     |         |     |

Fig 12.6: Providing master Data Source Properties

• Right Click on Added Table (STTM\_CUSTOMER) to add fields to the table. Popup window gets opened with available columns in data source. Select the required fields and click ok. Selected will get added to the Data Source Tree.

| CRACLE FLEXCUBE Development Workbenc                                                                               | th for Universal Banking - Windows Internet Explorer                                                                                                    | 1 Instant, & Bernstein, Service                                | the set that                    |       |       |        | 23  |
|----------------------------------------------------------------------------------------------------|----------------------------------------------------------------------------------------------------|----------------------------------------------------------------|---------------------------------|-------|-------|--------|-----|
| ORACLE FLEXCUBE Developm                                                                                           | ent Workbench for Universal Banking                                                                                                    |                                                                |                                 | (     | DEM   | ous    | ER  |
| Browser -                                                                                                    |                                                                                                    |                                                                | Windows                         | Optic | ons s | Sign O | lut |
| Function Generation                                                                                                |                                                                                                    |                                                                |                                 |       |       |        | - × |
|                                                                                                    |                                                                                                    |                                                                |                                 | 2     |       | ۶ 🗯    | •   |
| Action New -                                                                                                    | Function Type Parent                                                                                                    | •                                                              | Function Category Maintenance - |       |       |        |     |
| Function Id STDCIFD                                                                                                | Parent Function                                                                                                    |                                                                | Header Template None 💌          |       |       |        |     |
| Save XML Path D:RADTOOL                                                                                            | Parent Xml                                                                                                    |                                                                | Footer Template None            | •     |       |        |     |
| Search                                                                                                    | Data Source Details                                                                                                    |                                                                |                                 |       | 4     | - 0    | 9 ^ |
| Preferences DataSource STM_CUSTOMER LIStOValues DataBlocks Delete DataBlocks Califorms Califorms Califorms Summary | Data Source<br>Master<br>Relation Type<br>Multi Record<br>PK Cols CUSTOMER<br>PK Cols CUSTOMER<br>Vas •<br>One To One •<br>No •<br>PK Cols CUSTOMER_NO<br>PK Types •<br>VARCHAR2<br>Upload Table | Parent<br>Relation<br>Where Clause<br>Default Order By<br>Type | Normal  Mandatory               | 10 10 |       |        |     |

Fig 12.7: Including Data Source Fields for the Data Source

| Browser -                                                                                          | ment Workbench for Universal Banking |           |   |              | Windows                       | DE<br>Options | EMOUSER<br>Sign Out |   |  |
|----------------------------------------------------------------------------------------------------|--------------------------------------|-----------|---|--------------|-------------------------------|---------------|---------------------|---|--|
| Function Generation                                                                                |                                      |           | - |              |                               |               | -                   |   |  |
|                                                                                                    |                                      |           |   |              |                               |               |                     |   |  |
| Action New -                                                                                       | Function Type Parent                 | *         |   |              | Function Category Maintenance | 1             |                     |   |  |
| Function Id STDCIFD                                                                                | Parent Function                      |           |   |              | Header Templals None •        |               |                     |   |  |
| Save XML Path DORADTOOL                                                                            | Parent Xmi                           |           |   |              | Foolar Template None          | •             |                     |   |  |
| Barch                                                                                              | Select Fields                        |           | × |              |                               |               | + - 9)              |   |  |
| Preferances                                                                                        |                                      |           |   | Parent       |                               |               |                     |   |  |
| DalaSource     STIL_CUSTOMER     ListOrValues     DataBlocks     Screans     FriedGals     detamon | V CUSTOMER NO                        | VARCHAR2  | • | *            |                               | Relation      |                     | 2 |  |
|                                                                                                    | CUSTOMER_TYPE                        | CHAR      |   | Where Clause |                               | 20            |                     |   |  |
|                                                                                                    | V CUSTOMER_NAME1                     | VARCHAR2  |   | Type         | Normal 👻                      |               |                     |   |  |
|                                                                                                    | ADDRESS_LINE1                        | VARCHAR2  |   |              | F Mandalory                   |               |                     |   |  |
| Californa Californa                                                                                | ADDRESS_LINE3                        | VARCHAR2  |   |              |                               |               |                     |   |  |
| aunchForms                                                                                         | ADDRESS_LINE2                        | VARCHAR2  |   |              |                               |               |                     |   |  |
| Summary                                                                                            | ADDRESS_LINE4                        | VARCHAR2  |   |              |                               |               |                     |   |  |
|                                                                                                    | COUNTRY COUNTRY                      | VARCHAR2  |   |              |                               |               |                     |   |  |
|                                                                                                    | SHORT_NAME                           | VARCHAR2  |   |              |                               |               |                     |   |  |
|                                                                                                    | V NATIONALITY                        | VARCHAR2  |   |              |                               |               |                     |   |  |
|                                                                                                    | U LANGUAGE                           | VARCHAR2  |   |              |                               |               |                     |   |  |
|                                                                                                    |                                      | 10 10 1   |   |              |                               |               |                     |   |  |
|                                                                                                    |                                      | Ok Cancel |   |              |                               |               |                     |   |  |

Fig 12.7: Selecting Data Source Fields for the Data Source

#### **Data Source Field Properties**:

Only max length can be modified by the developer in data source field properties. Rest will be defaulted from table definition

| Browser -                                                                                                    | nent Workbench for Unive | rsal Banking         |                     | Window                        | DE<br>options | MOUSEF<br>Sign Out |
|----------------------------------------------------------------------------------------------------|--------------------------|----------------------|---------------------|-------------------------------|---------------|--------------------|
| unction Generation                                                                                                    |                          |                      |                     |                               |               | -                  |
|                                                                                                    |                          |                      |                     |                               |               | 179.               |
| Action New -                                                                                                    |                          | Function Type Parent |                     | Function Category Maintenance | •             |                    |
| Function Id STDCIFD                                                                                                    |                          | Parent Function      |                     | Header Template None -        |               |                    |
| Save XML Path DIRADTOOL                                                                                                    |                          | Parent Xml           |                     | Footer Template None          | •             |                    |
| arch                                                                                                    | Data Source Field        | Details              |                     |                               | Re            | fresh 🗕 🌍          |
| Preferences                                                                                                    | Column Name              | CUSTOMER_NO          | Data Type           | VARCHAR2                      |               |                    |
| DataSource     DataSource     CUSTOMER_NO     CUSTOMER_NO     CUSTOMER_TYPE     CUSTOMER_ITYPE     ADDRESS_LINE1     ADDRESS_LINE1     ADDRESS_LINE1     ADDRESS_LINE1     ADDRESS_LINE1     ADDRESS_LINE1     ADDRESS_LINE3     ADDRESS_LINE3 | Block Name               |                      | MaxLength           | 9                             |               |                    |
|                                                                                                    | Field Name               | CUSTNO               | Upload Table Column |                               |               |                    |
|                                                                                                    |                          |                      |                     |                               |               |                    |
|                                                                                                    | D: 40.5 I                | <b>.</b>             |                     | ,                             |               |                    |

Data model of a single function id would include multiple tables .All the tables needs to added in the function id. Note the following while adding child data sources

#### Adding Child Data Source:

- Select Multi Record value as Yes if child data source is Multi record table.
- Child Data Source should always be associated with a parent.
- Relation is mandatory between parent and child. While giving relation, parent data source should come in left side of the relation.

| ORACLE FLEXCUBE Development Workbench for Universal Banking - Windows Internet Explorer                                                                                                    |                                                                                                    |                                                                |                                                        |         |      |           |    |
|----------------------------------------------------------------------------------------------------|----------------------------------------------------------------------------------------------------|----------------------------------------------------------------|--------------------------------------------------------|---------|------|-----------|----|
| ORACLE FLEXCUBE Develop                                                                                                    | DEMOUSER Development Workbench for Universal Banking DEMOUSER                                                          |                                                                |                                                        |         |      |           |    |
| Browser -                                                                                                    |                                                                                                    |                                                                | Windows                                                | Options | Sigr | n Out     |    |
| Function Generation                                                                                                    |                                                                                                    |                                                                |                                                        |         |      | -         | ×  |
|                                                                                                    |                                                                                                    |                                                                |                                                        | × =     | 17   | <li></li> | \$ |
| Action New -                                                                                                    | Function Type Parent                                                                                                   |                                                                | Function Category Maintenance 👻                        |         |      |           |    |
| Function Id STDCIFD                                                                                                    | Parent Function                                                                                                    |                                                                | Header Template None -                                 |         |      |           |    |
| Save XML Path D:RADTOOL                                                                                                    | Parent Xml                                                                                                    |                                                                | Footer Template None -                                 |         |      |           |    |
| Search                                                                                                    | Data Source Details                                                                                                    |                                                                |                                                        |         |      | •         | *  |
| <ul> <li>Preferences</li> <li>DataSource</li> <li>STTM_CUSTOMER</li> <li>STTM_CUST_GROUP</li> <li>GROUP_ID</li> <li>CUSTOMER_NO</li> <li>RELATIONSHIP</li> <li>ListOValues</li> <li>DataBlocks</li> <li>Screens</li> <li>FieldSets</li> <li>Adions</li> <li>CallForms</li> <li>LaunchForms</li> <li>Summary</li> </ul> | Data Source<br>Master<br>Relation Type<br>Mutil Record<br>PK Cols • GROUP_JD-CUSTOMER_NO<br>PK Types •<br>Upload Table | Parent<br>Relation<br>Where Clause<br>Default Order By<br>Type | STTM_CUSTOMER   STTM_CUSTOMER_NO = S  Normal Mandatory |         |      |           |    |

Fig 12.7: Providing properties for Child Data Source

#### Note: A data source cannot be parent to itself.

Note the following while adding data sources:

- i) If the data source is designed with relation type as 1: N with its parent, then it should have at least one more Pk col than its parent (assuming relationship is based on Pk cols).
- ii) Master data source needs to have the audit columns if footer template is Maint audit; but those should not be added to data source fields as system will handle it

Refer <u>Oracle FLEXCUBE Enterprise Limits and Collateral Management ODT Screen Development</u> for detailed explanation on data sources.

## 4.4 Data Blocks

• Block Name should start with BLK\_<short Name equivalent to data source but not exactly same as Data Source name>.

| Add Block  |                             | × |
|------------|-----------------------------|---|
| Block Name | BLK_CUSTOMER                |   |
|            | Ok Cancel                   |   |
| Fig 12.8   | : Creating a new Data Block |   |

- Select Parent block if added block is not Master Block.
- Select Multi Record (Yes/No) based on this value, available data sources will displayed in data source available text area.

| ORACLE FLEXCUBE Development Workbench for Universal Banking - Windows Internet Explorer                                                                                                    |                                                                         |                        |             |                                                                                            |                                  |          |        |      |         |     |
|----------------------------------------------------------------------------------------------------|-------------------------------------------------------------------------|------------------------|-------------|--------------------------------------------------------------------------------------------|----------------------------------|----------|--------|------|---------|-----|
| ORACLE FLEXCUBE Developm                                                                                                    | nent Workbench for Universal Ba                                         | nking                  |             |                                                                                            |                                  |          | D      | EMC  | DUSE    | R   |
| Browser .                                                                                                    |                                                                         |                        |             |                                                                                            |                                  | Windows  | Option | ns S | ign Out |     |
| Function Generation                                                                                                    |                                                                         |                        |             |                                                                                            |                                  |          |        | _ ,  |         | - × |
|                                                                                                    |                                                                         |                        |             |                                                                                            |                                  |          | ×      | ≡ 1  | ۶ 📢     | 4   |
| Action New -                                                                                                    |                                                                         | Function Type Parent • |             |                                                                                            | Function Category Mainte         | enance 👻 |        |      |         |     |
| Function Id STDCIFD                                                                                                    | Р                                                                       | arent Function         |             |                                                                                            | Header Template None             | •        |        |      |         |     |
| Save XML Path DNRADTOOL                                                                                                    |                                                                         | Parent Ami             |             |                                                                                            | Footer Template None             | ·        |        |      |         |     |
| Search                                                                                                    | Block Properties                                                        |                        |             |                                                                                            |                                  |          |        | + -  | × 9     | ^   |
| <ul> <li>Preferences</li> <li>DataSource</li> <li>STTM_CUSTOMER</li> <li>STTM_CUST_GROUP</li> <li>ListOrValues</li> <li>DataBlocks</li> <li>BLK_CUSTOMER</li> <li>Screens</li> <li>FieldSets</li> <li>Actions</li> <li>CallForms</li> <li>LaunchForms</li> <li>Summary</li> </ul> | Block Name<br>Block Title<br>Parent<br>Relation Type<br>Block PK Fields | Datasource Ava         | ilable      | XSD Node<br>XSD Node Annotation<br>Master Block<br>Multi Record<br>Block Type<br>Datasourc | Customer<br>No  Normal  Ce Added |          | Q      |      |         |     |
|                                                                                                    | Fig 12.9: P                                                             | roviding prope         | rties for l | Data Block                                                                                 |                                  |          |        |      |         |     |

• Select the required data source and click move button to attach Data Source to the block

| GRACLE FLEXCUBE Development Workbench for Universal Banking - Windows Internet Explorer                                                                                                    |                                                                         |                      |             |          |                                                                                           |                                       |               |          |       |         |     |
|----------------------------------------------------------------------------------------------------|-------------------------------------------------------------------------|----------------------|-------------|----------|-------------------------------------------------------------------------------------------|---------------------------------------|---------------|----------|-------|---------|-----|
| ORACLE' FLEXCUBE Development Workbench for Universal Banking DEMOUSER                                                                                                    |                                                                         |                      |             |          |                                                                                           |                                       |               |          |       |         |     |
| Browser -                                                                                                    |                                                                         |                      |             |          |                                                                                           |                                       | Windows       | Opti     | ons S | Sign Ou | ıt  |
| Function Generation                                                                                                    |                                                                         |                      |             |          |                                                                                           |                                       |               |          |       |         | _ × |
|                                                                                                    |                                                                         |                      |             |          |                                                                                           |                                       |               | <b>X</b> |       | ۶ 🧃     | ⇔   |
| Action New 👻                                                                                                    |                                                                         | Function Type Parent | •           |          |                                                                                           | Function Category                     | Maintenance 👻 |          |       |         |     |
| Function Id STDCIFD                                                                                                    |                                                                         | Parent Function      |             |          |                                                                                           | Header Template                       | None -        |          |       |         |     |
| Save XML Path D:\RADTOOL                                                                                                    |                                                                         | Parent Xml           |             |          |                                                                                           | Footer Template                       | None -        |          |       |         |     |
| Search                                                                                                    | Block Properties                                                        |                      |             |          |                                                                                           |                                       |               |          | 4 -   | x 4     | ) ^ |
| <ul> <li>Preferences</li> <li>DataSource</li> <li>STTM_CUSTOMER</li> <li>STTM_CUST_GROUP</li> <li>ListOfvalues</li> <li>DataBlocks</li> <li>BLK_CUSTOMER</li> <li>Screens</li> <li>FieldSets</li> <li>Actions</li> <li>CaliForms</li> <li>LaunchForms</li> <li>Summary</li> </ul> | Block Name<br>Block Title<br>Parent<br>Relation Type<br>Block PK Fields | BLK_CUSTOMER         | e Available | <u>ब</u> | XSD Node<br>XSD Node Annotation<br>Master Block<br>Mult Record<br>Block Type<br>Datasourc | Customer<br>Yes •<br>No •<br>Normal • |               |          |       |         |     |

Fig 12.10: Attaching Data Sources to Data Block

#### Adding multi record data source to data block:

User on selecting Multi record Yes in data block properties all the data sources with multi record Yes will be populated. *Multi Data Source once used to one block won't available for reuse where as single record data source can be used in multiple blocks* 

**Select Block Fields:** 

- Right click on added block. Select Fields window will get opened. Developer needs to check the right side check box to add the required fields.
- **Field Name**: It should not be the same as column name .Special characters are also not allowed in the field name (including underscore and space)
- Label Code: It will be automatically populated based on field name.

| ORACLE FLEXCUBE Development Work | cbench for | r Universal Banking - Windov | vs Internet Explorer | arterers, "secular, Mar- | A Test   |        |                              |           |          |
|----------------------------------|------------|------------------------------|----------------------|--------------------------|----------|--------|------------------------------|-----------|----------|
| ORACLE FLEXCUBE Devel            | elopment   | Workbench for Universal E    | Sanking              |                          |          |        |                              | DE        | MOUSER   |
| Browser -                        |            |                              |                      |                          |          |        | Window                       | s Options | Sign Out |
| Function Generation              |            |                              |                      |                          |          |        |                              |           |          |
|                                  |            |                              |                      |                          |          |        |                              |           | 7 🌒 🗧    |
| Action New 👻                     |            |                              | Function Type Parent | •                        |          | F      | unction Category Mainlenance | F.        |          |
| Function Id STDCIFD              |            |                              | Parent Function      |                          |          | ł      | leader Templale None 👻       |           |          |
| Save XML Pain DORADTOOL          | I          |                              | ParentXml            |                          |          |        | Fooler Template None         | <b>v</b>  |          |
| Search                           | ^ Se       | elect Fields & Add Ul Fields |                      |                          |          | ×      |                              | 4         | - 🗷 🧳    |
| Preferances                      |            | DataSource fields UI Field   | s                    |                          |          |        |                              |           |          |
| DalaSource                       |            |                              |                      |                          |          |        | prop                         |           |          |
|                                  |            | Datasource STT               | M_CUSTOMER -         |                          |          |        | •                            |           |          |
| ListOfValues                     | ×          | Column Name                  | Field Name           | Label Code               | <u> </u> |        | <b>*</b>                     |           |          |
| 🗃 🧰 DalaBlocks                   | ✓          | CUSTOMER_NO                  | CUSTNO               | LBL_CUSTNO               |          |        | nal 🔹                        |           |          |
| BLK_CUSTOMER                     | <b>v</b>   | CUSTOMER_TYPE                | CUSTTYPE             | LBL_CUSTTYPE             |          |        | lad                          |           |          |
| FieldSals                        | <b>v</b>   | CUSTOMER_NAME1               | CNAME                | LBL_CNAME                |          |        |                              |           |          |
| 늘 Actions                        |            | ADDRESS_LINE1                | ADDR1                | LBL_ADDR1                |          |        |                              |           |          |
| CaliForms                        | V          | COUNTRY                      | CNTY                 | LBL_CNTY                 |          |        |                              |           |          |
| Summary                          | V          | NATIONALITY                  | NLTY                 | LBL_NLTY                 |          |        |                              |           |          |
|                                  | 7          | LANGUAGE                     | LANG                 | LBL_LANG                 |          |        |                              |           |          |
|                                  | V          |                              |                      |                          |          |        |                              |           |          |
|                                  |            |                              |                      |                          |          |        |                              |           |          |
|                                  | £          |                              |                      |                          |          |        |                              |           |          |
|                                  |            |                              |                      |                          |          |        |                              |           |          |
|                                  |            |                              |                      |                          |          |        |                              |           |          |
|                                  |            |                              |                      |                          | -        |        |                              |           |          |
|                                  |            |                              |                      |                          | Ok       | Cancel |                              |           |          |
|                                  |            |                              |                      |                          | OK       | Cuiter |                              |           |          |
|                                  |            |                              |                      |                          |          |        |                              |           |          |

Fig 12.11: Adding Block Fields to Data Block

Refer <u>Oracle FLEXCUBE Enterprise Limits and Collateral Management ODT Screen Development</u> for detailed explanation on data blocks and block field properties

## 4.5 Screens

- Right click on Screens node to add a new screen
- Screen Name should start with CVS\_<Name>...
- By default screen are divided into 3 parts.
- One Main Screen is Mandatory.
- Tabs can be defined on any of the screen portions as required
- User can add sections to tabs.
- Each section can be divided into partitions.

| ORACLE FLEXCUBE Development Workber                                                   | ench for Universal Banking - Windows Internet Explorer                                                                                                    |               |        | Ŀ    |          | x   |
|---------------------------------------------------------------------------------------|----------------------------------------------------------------------------------------------------|---------------|--------|------|----------|-----|
| ORACLE FLEXCUBE Develop                                                               | opment Workbench for Universal Banking                                                                                                    |               | D      | ЕМО  | USE      | ER  |
| Browser -                                                                             |                                                                                                    | Windows       | Option | s Si | gn Ou    | ıt  |
| Function Generation                                                                   |                                                                                                    |               |        | _    |          | _ × |
|                                                                                       |                                                                                                    |               | ×      | = 1⁄ | 9        | 4   |
| Action New 🔻                                                                          | Function Type Parent   Function Category                                                                                                    | Maintenance 👻 |        |      |          |     |
| Function Id STDCIFD                                                                   | Parent Function Header Template                                                                                                    | None 🔻        |        |      |          |     |
| Save XML Path D:\RADTOOL                                                              | Parent Xmi Footer Template                                                                                                    | None -        |        |      |          |     |
| Search                                                                                | Screen Details                                                                                                    |               |        | - Aï | <b>0</b> | ) ^ |
| Preferences  DataSource ListOfValues  DataBlocks  Screens  CVS_MAIN  HebDER  DataBody | Screen Name     CVS_MAIN     Image: Main Screen       Screen Title     Image: BL_CUST     Image: BL_CUST       Screen Size     Small     Image: BL_CUST       Exit Button Type     Default Cancel     Image: BL_CUST |               |        | +    | _        |     |
| GildSets     Actions     CallForms     LaunchForms     Summary                        | Argument Name     Source Block     Source Field     Argument Value     Target Block                                                                                                    | Target Field  | Ac     | tive |          |     |

#### Fig 12.12: Providing properties to new Screen

|                                                                                                    | nent Workbench for Universal Banking                                                         |                                                                         | 145-1     | DEM        | OUSER  |
|----------------------------------------------------------------------------------------------------|----------------------------------------------------------------------------------------------|-------------------------------------------------------------------------|-----------|------------|--------|
| anction Generation                                                                                                    |                                                                                              |                                                                         | vvindows  | Options    |        |
| Action New  Function Id STDCIFD Save XML Path DIRADTOOL                                                                                                    | Function Type Parent  Parent  Parent  Parent  Parent  Parent  Parent  Parent Xml             | Function Category Maint<br>Header Template None<br>Fooler Template None | enance 👻  | X          | 77 🕲 · |
| iearch                                                                                                    | Tab Details                                                                                  |                                                                         | Dependent | Fields 🌵 🖷 | . 🔊    |
| Preferences DataSource ListOvalues Gonorvalues Gonorv | Screen Name CVS_MAIN  Tab Name TAB_MAIN Tab Label Tab Type Add Section Section Name SEC_CUST | ×                                                                       |           |            |        |
| TAB_MAIN<br>FOIOTER<br>FoidSels<br>Actions<br>Califorms<br>LaunchForms<br>Summary                                                                                                    | Ok Cancel                                                                                    |                                                                         |           |            |        |
|                                                                                                    |                                                                                              |                                                                         |           |            |        |

Fig 12.13: Creating new section in TAB\_MAIN in the body of screen CVS\_MAIN

| Ø ORACLE FLEXCUBE Development Workber                          | nch for Universal Banking - Windows Internet Explorer                                 |                                 |
|----------------------------------------------------------------|---------------------------------------------------------------------------------------|---------------------------------|
| ORACLE' FLEXCUBE Develop                                       | ment Workbench for Universal Banking                                                  | DEMOUSER                        |
| Browser -                                                      |                                                                                       | Windows Options Sign Out        |
| Function Generation                                            |                                                                                       | - >                             |
|                                                                |                                                                                       | 🖫 🗷 🗏 🖗 🤤                       |
| Action New 🔻                                                   | Function Type Parent 🗸                                                                | Function Category Maintenance - |
| Function Id STDCIFD                                            | Parent Function                                                                       | Header Template None 👻          |
| Save XML Path D:\RADTOOL                                       | Parent Xml                                                                            | Footer Template None -          |
| Search                                                         | Section Details                                                                       | - K 9                           |
| Preferences DataSource ListOValues DataBlocks Screens CVS Main | Section Name SEC_CUST  Visible Section Label LBL_SECT  PI Collapse  Partition Details |                                 |
|                                                                | Dartition St No.     Dartition Name                                                   | Width Sub partitions            |
| TAB_HEADER                                                     | PART1                                                                                 |                                 |
| TAB_MAIN                                                       | PART2                                                                                 | 50 -                            |
| SEC_CUST                                                       |                                                                                       |                                 |
| TAB_FOOTER<br>FieldSets<br>Californs<br>LaunchForms<br>Summary |                                                                                       |                                 |

## 4.6 Field Sets

A group of fields can be grouped together in a Field set which can be placed together in the screen

- Field Set Name should start with FST\_<>.
- Select the Block adding to field set.
- All fields available to the block will be displayed in to the data block fields text area. Move fields from data block fields to Field set fields.
- The order of fields in *field set fields* will reflect in the screen as well

| RACLE FLEXCUBE Developm                                                                                   | nent Workbench for Universal Banking                                                                                                    |                                                                                               |               |                          |          | DEMOL            | JSEF  |
|----------------------------------------------------------------------------------------------------|----------------------------------------------------------------------------------------------------|-----------------------------------------------------------------------------------------------|---------------|--------------------------|----------|------------------|-------|
| rowser 🗸                                                                                                  |                                                                                                    |                                                                                               |               | Wir                      | ndows Op | ptions Sig       | n Out |
| nction Generation                                                                                         |                                                                                                    |                                                                                               |               |                          |          |                  | -     |
|                                                                                                    |                                                                                                    |                                                                                               |               |                          | 2        | × 🗉 🎸            | 9     |
| Action New 👻                                                                                              | Function Type Parent                                                                                                    |                                                                                               | Function Cate | gory Maintenar           | nce 🔻    |                  |       |
| Function Id STDCIFD                                                                                       | Parent Function                                                                                                    |                                                                                               | Header Tem    | olate None               | •        |                  |       |
| Save XML Path D:\RADTOOL                                                                                  | Parent Xml                                                                                                    |                                                                                               | Footer Temp   | plate None               | •        |                  |       |
| irch                                                                                                    | Fieldset Properties                                                                                                    |                                                                                               |               |                          |          | - A              | c 🔊   |
| Preferences DataSource ListOVAlues DataBlocks DataBlocks FST_CUST1 FST_CUST1 CALForms LaunchForms Summary | Fieldset Name<br>Fieldset Label<br>Data Block<br>Multi Record<br>View Type<br>Fieldset Height<br>CUSTNO<br>CUSTNO<br>CUSTNYPE<br>CANAME<br>ADDR1<br>CNTY<br>NLTY<br>LANG | Screen Name<br>Screen Portion<br>Tab Name<br>Section Name<br>Partition Name<br>Number Of Rows | CVS_MAIN      | v<br>v<br>v<br>tion Name |          | torizontal Field | dset  |

#### Fig 12.14: Attaching Fields to a Field set

| RACLE' FLEXCUBE Develop                                                                                                    | ment Workbench for Universal Banking                                                                                 | DEMOUSE<br>Mindeux Octors Dia O                                                                                                    |
|----------------------------------------------------------------------------------------------------|----------------------------------------------------------------------------------------------------|----------------------------------------------------------------------------------------------------|
| nction Generation                                                                                                    |                                                                                                    | Windows Options Sign Oc                                                                                                    |
|                                                                                                    |                                                                                                    |                                                                                                    |
| Action New -                                                                                                    | Function Type Parent                                                                                                 | ▼ Function Category Maintenance ▼                                                                                                    |
| Function Id STDCIFD                                                                                                    | Parent Function                                                                                                    | Header Template None -                                                                                                    |
| Save XML Path D:\RADTOOL                                                                                                    | Parent Xml                                                                                                    | Footer Template None 👻                                                                                                    |
| irch                                                                                                    | Fieldset Properties                                                                                                  | - M •                                                                                                    |
| DataSource     ListOValues     DataBlocks     Screens     FieldSets     FST_CUST1     FST_CUST2     Actions     CallForms     LaunchForms     Summary | Fieldset Label ALS BLK_CUSTOMER  Multi Record No  View Type Single  Fieldset Height Data Block Fields CNTY NLTY LANG | Screen Portion<br>Tab Name<br>Section Name<br>Partition Name<br>Visible<br>Visible<br>V |
|                                                                                                    |                                                                                                    |                                                                                                    |

• Select the screen portion (Header/Body/Footer) where this field set has to be placed. Select remaining details like tab, section and partition.

| ORACLE FLEXCUBE Development Workbenc                                                                                                    | h for Universal Banking - Windows Internet Explorer                                                                                                    | - Are Manuf State                                                                                                    |                            |                                                                         |
|----------------------------------------------------------------------------------------------------|----------------------------------------------------------------------------------------------------|----------------------------------------------------------------------------------------------------|----------------------------|-------------------------------------------------------------------------|
|                                                                                                    | ent Workbench for Universal Banking                                                                                                    |                                                                                                    |                            | DEMOUSER                                                                |
| Browser -                                                                                                    |                                                                                                    |                                                                                                    | Window                     | s Options Sign Out                                                      |
| Function Generation                                                                                                    |                                                                                                    |                                                                                                    |                            | _ ×                                                                     |
|                                                                                                    |                                                                                                    |                                                                                                    |                            | 🔚 🗶 🗏 🎸 🧃 🔿                                                             |
| Action New -                                                                                                    | Function Type Parent                                                                                                    | Fur                                                                                                    | ction Category Maintenance | •                                                                       |
| Function Id STDCIFD                                                                                                    | Parent Function                                                                                                    | He                                                                                                    | ader Template None 🔻       |                                                                         |
| Save XML Path D:\RADTOOL                                                                                                    | Parent Xml                                                                                                    | F                                                                                                    | ooter Template None        | •                                                                       |
| Search                                                                                                    | Fieldset Properties                                                                                                    | ~                                                                                                    |                            | - 🛯 🦃 🤺                                                                 |
| <ul> <li>Preferences</li> <li>DataSource</li> <li>ListONalues</li> <li>DataBlocks</li> <li>FieldSets</li> <li>FST_CUST1</li> <li>FST_CUST2</li> <li>Actions</li> <li>CallForms</li> <li>LaunchForms</li> <li>Summary</li> </ul> | Fieldset Name FST_CUST1<br>Fieldset Label PE<br>Data Block BLK_CUSTOMER V<br>Multi Record No View Type Single V<br>Fieldset Height Data Block Fields<br>CNTY<br>NLTY<br>LANG | Screen Name<br>Screen Portion<br>Tab Name<br>Section Name<br>Partition Name<br>PART1<br>Number Of Rows<br>FieldSet Fields<br>CUSTNO<br>CUSTNO<br>CUSTNO<br>CUSTYPE<br>ADDR1 | Subpartition Name          | ☐ Horizontal Fieldset<br>☐ ReadOnly<br>☐ Navigation Button<br>☑ Visible |
|                                                                                                    |                                                                                                    |                                                                                                    |                            |                                                                         |

Fig 12.15: Providing details where Field Set has to be placed

Once fields are added to field set, developer can check the preview of the designed screen. Right click on Screen Name and click on Preview.

| 🔶 Main              |                      |      |
|---------------------|----------------------|------|
| 🗗 New 🖾 Enter Query |                      |      |
| Customer No         |                      |      |
| Name                |                      |      |
| Туре                |                      |      |
| Address             |                      |      |
|                     |                      |      |
| Maker               | Date Time:           |      |
| Checker             |                      |      |
|                     | Date Time:           | Exit |
| Mod No              | Record Status        |      |
| mourto              | Authorization Status |      |
|                     |                      |      |
| l                   |                      |      |

Fig 12.16: Preview of the designed Screen

#### Adding Multi entry block to field set.

- On selecting a multiple block, Multi Record Property will be defaulted to Yes..
- In case of Multi record, View type can be either Single or Multiple (By Default).

| 🔶 Main                                 |                          | ×     |
|----------------------------------------|--------------------------|-------|
| 🖹 New 🦻 Enter Query                    |                          |       |
| Customer No<br>Name<br>Type<br>Address |                          |       |
| I                                      | Go to Page               | + - = |
| Group Id                               | Customer No Relation     |       |
| •                                      | III                      | •     |
| Maker<br>Checker                       | Date Time:<br>Date Time: | Exit  |
| Mod No                                 | Record Status            |       |
|                                        | Autonzation Status       |       |

### Below image shows a multiple view multi record field set

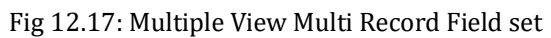

#### • For multi record single view navigation button should be checked.

| NACE TEXCODE DEVElopment Work | Senen for oniversal balls | mg mindows internet Explorer | a the second second second second |                               |                      |
|-------------------------------|---------------------------|------------------------------|-----------------------------------|-------------------------------|----------------------|
| RACLE FLEXCUBE Devel          | opment Workbench for      | Universal Banking            |                                   |                               | DEMOUS               |
| owser 🗸                       |                           |                              |                                   | Windo                         | ows Options Sign C   |
| nction Generation             |                           |                              |                                   |                               |                      |
|                               |                           |                              |                                   |                               | 🔚 🗶 🗏 🖗 🍕            |
| Action Load -                 |                           | Function Type Parent         |                                   | Function Category Maintenance | -                    |
| Function Id STDCIFD           |                           | Parent Function              |                                   | Header Template None 👻        |                      |
| Save XML Path STDCIFD_R       | BROWSE                    | Parent Xml                   |                                   | Footer Template Maint Audit   | •                    |
| arch                          | Fieldset Prop             | erties                       |                                   |                               | - 🥂                  |
| Preferences                   | Fieldset N                | ame FST_CUST2                | Screen Name CVS                   | _MAIN                         | 🔲 Horizontal Fieldse |
| DataSource                    | Fieldset L                | abel                         | Screen Portion Body               | · · ·                         | ReadOnly             |
| STIM_CUSTOMER                 | Data B                    | Block BLK_GROUP -            | Tab Name TAB                      | MAIN                          | Navigation Button    |
| CUSTOMER TYPE                 | Multi Re                  | cord Yes -                   | Section Name SEC                  | _GROUP -                      | Visible              |
| CUSTOMER_NAME1                | View                      | Type Single -                | Partition Name PAR                | T1 👻                          | 1                    |
| address_line1                 | Fieldset H                | eight                        | Number Of Bows                    |                               |                      |
| COUNTRY                       |                           |                              |                                   |                               |                      |
|                               |                           |                              |                                   |                               |                      |
| STTM CUST GROUP               |                           | Data Block Fields            | Field S                           | et Fields Subpartition Name   |                      |
| GROUP_ID                      |                           |                              |                                   |                               |                      |
| CUSTOMER_NO                   |                           |                              |                                   | •                             |                      |
| Carl RELATIONSHIP             |                           |                              | CUST_NO                           | <b>_</b>                      |                      |
| ListOfValues                  |                           |                              | RELATION                          | <b>•</b>                      |                      |
|                               |                           |                              |                                   |                               |                      |
|                               |                           |                              | 44                                |                               |                      |
| Screens                       |                           |                              |                                   |                               |                      |
| 🖃 🚞 CVS_MAIN                  |                           |                              |                                   |                               |                      |
|                               |                           |                              |                                   |                               |                      |
|                               |                           |                              |                                   |                               |                      |
|                               |                           |                              |                                   |                               |                      |
| SEC_GROUP                     |                           |                              |                                   |                               |                      |
| 🗉 🚞 FOOTER                    |                           |                              |                                   |                               |                      |
| iii FieldSets                 |                           |                              |                                   |                               |                      |
| FST_CUST1                     |                           |                              |                                   |                               |                      |
| FSI_CUS12                     |                           |                              |                                   |                               |                      |

~

#### Fig 12.18: Properties for Single View Multi Record Field set

| 🔶 Main                                 |                                       |      |
|----------------------------------------|---------------------------------------|------|
| 🗗 New 🔄 Enter Query                    |                                       |      |
| Customer No<br>Name<br>Type<br>Address |                                       |      |
| Group Id<br>Customer No<br>Relation    |                                       |      |
| Maker<br>Checker                       | Date Time:<br>Date Time:              |      |
| Mod No                                 | Record Status<br>Authorization Status | Exit |
|                                        |                                       |      |

Below figure shows the preview of a single view multi record field set

Fig 12.18: Preview for Single View Multi Record Field set

## 4.7 LOV

List Of values can be defined for the function id using LOV node

- To add LOV right click on List of Values Node. LOV Name should start with LOV\_<name>. *Example: LOV\_COUNTRY.*
- Enter valid query and click on populate button

| Function Generation                                                                                                    |                                                        |                          |                              |                           |                        |            |      |   |
|----------------------------------------------------------------------------------------------------|--------------------------------------------------------|--------------------------|------------------------------|---------------------------|------------------------|------------|------|---|
|                                                                                                    |                                                        |                          |                              |                           |                        | <b>I</b> 7 | · 🧐  | ¢ |
| Action Load 🔻                                                                                                    | Function Ty                                            | pe Parent 👻              |                              | Function Cate             | gory Maintenance 👻     |            |      |   |
| Function Id STDCIFD                                                                                                    | Parent Functi                                          | on                       |                              | Header Temp               | late None 🔻            |            |      |   |
| Save XML Path STDCIFD_RAI                                                                                                    | BROWSE Parent X                                        | ml                       |                              | Footer Temp               | late Maint Audit 👻     |            |      |   |
| Search                                                                                                    | List Of Values Details                                 |                          |                              |                           |                        | -          | x 🧐  |   |
| I Teterences  Therefores  Therefores Therefores Therefores | LOV Name * LOV_OCONTRY<br>LOV Query select country_cod | e,description from sttm_ | _country where auth_stat = ' | 'A' and record_stat = 'O' |                        | Popul      | late |   |
| DataBlocks                                                                                                    | Query Columns Data                                     | Type Visible             | Reduction Field              | Reduction Field Type      | Reduction/Column Label | <u> </u>   | *    |   |
| Creens     Contract Contract Contr    |                                                        |                          |                              |                           |                        |            | -    |   |
| Actions     CallForms     LaunchForms     Summary                                                                                                    |                                                        |                          |                              |                           |                        |            |      |   |

Fig 12.19: Defining new LOV

| LOV | Query                                                                                            | × |
|-----|--------------------------------------------------------------------------------------------------|---|
|     | select country_code,description from sttm_country<br>where auth_stat = 'A' and record_stat = 'O' |   |
|     | Ok Cancel                                                                                        |   |

Fig 12.20: Providing LOV query

| Function Generation                                                                               |                                          |                                   |              |                         |                  |              |                           |        |     |       |      | _ × |
|---------------------------------------------------------------------------------------------------|------------------------------------------|-----------------------------------|--------------|-------------------------|------------------|--------------|---------------------------|--------|-----|-------|------|-----|
|                                                                                                   |                                          |                                   |              |                         |                  |              |                           |        | ×   | = 1⁄2 | ۶ 🤘  | 4   |
| Action Load 👻                                                                                     | F                                        | Function Type Parent              | -            |                         |                  | Fund         | tion Category Maintenance | -      |     |       |      |     |
| Function Id STDCIFD                                                                               | Pa                                       | rent Function                     |              |                         |                  | Hea          | der Template None 🔻       |        |     |       |      |     |
| Save XML Path STDCIFD_RAI                                                                         | BROWSE                                   | Parent Xml                        |              |                         |                  | Foo          | ter Template Maint Audit  | •      |     |       |      |     |
| Search                                                                                            | List Of Values Details                   |                                   |              |                         |                  |              |                           |        |     | -     | A 9  | ^   |
| Preferences  DataSources  STTM_CUSTOMER  DISTTM_CUST_GROUP  LIStONalues  LIStONalues  LISTONalues | LOV Name * LOV_OC<br>LOV Query select of | CUNTRY<br>ountry_code,description | from sttm_co | untry where auth_stat : | = 'A' and record | l_stat = 'O' |                           |        |     | Рори  | late |     |
| DataBlocks                                                                                        | Query Columns                            | Data Type                         | Visible      | Reduction Field         | Reductio         | n Field Type | Reduction/Colu            | ımn La | bel | -     | ^    |     |
| Screens     FieldSets                                                                             | COUNTRY_CODE                             | VARCHAR2 -                        | Yes 👻        | Yes 👻                   | TEXT             | •            | LBL_CNTRY                 |        | ×E  |       | -    |     |
| Actions CallForms LaunchForms                                                                     | DESCRIPTION                              | VARCHAR2 V                        | Yes 🔻        | Yes 🔻                   | TEXT             | •            | LBL_COUNTRYCD             |        | 1   |       | ~    |     |

Fig 12.21: Providing LOV details

- Redn/Col Labels are mandatory. If user won't provide will get error on click of LOV button after deployment in FLEXCUBE
- After defining LOV go to block and corresponding field where the LOV has to be attached.

#### Block Field Properties to attach LOV to the field

- **Display Type:** Select display type as Lov.
- Lov Name: Select the required Lov name from the list of all defined LOV's.
- Click on return fields tab. The result fields maintained in the LOV query will be populated on click of *Default from Lov Definition* button

- Select the desired field ( and its block )to which the result of the LOV query should be defaulted
- If return field is not required to be defaulted to any field in the screen, return field value can be left blank

| Function Generation                                                                                                    |                                                                                                    |                                                                                                    |
|----------------------------------------------------------------------------------------------------|----------------------------------------------------------------------------------------------------|----------------------------------------------------------------------------------------------------|
|                                                                                                    |                                                                                                    | 📰 🗵 🗐 🔗 🤤                                                                                                    |
| Action Load -                                                                                                    | Function Type Parent                                                                                                    | Function Category Maintenance 💌                                                                                                    |
| Function Id STDCIFD                                                                                                    | Parent Function                                                                                                    | Header Template None -                                                                                                    |
| Save XML Path STDCIFD_RAL                                                                                                    | BROWSE Parent Xml                                                                                                    | Footer Template Maint Audit 🛛 👻                                                                                                    |
| Search                                                                                                    | Block Field Properties                                                                                                    |                                                                                                    |
| Preferences DataSource DataSource LSTM_CUSTOMER LSTM_CUST_GROUP LISTONAIUes LISTONAIUes LISTONAIUES LISTONAICUSTINO CUSTINO CUSTINO CUSTINPE CNAME ADDR1 CNTY NLTY LANG DALK_GROUP | Field Name * CNTY<br>Field Label<br>DataSource<br>Column Name * COUNTRY<br>Data Type * Varchar2 ~<br>Display Type Lov ~<br>Item Type Database Item ~<br>Parent Field<br>Related Block<br>Related Block<br>Related Field<br>LOV Name COUNTY ~ | XSD Tag       CNTY       Required         XSD Annotation       Visible         Field Size *       Read Only         Maximum Length       Calender Text         Mainmum Value       Popup Edit Require         Maximum Value       Uppercase Only         Maximum Value       Uppercase Only         TextArea Rows       Required in Xs         TextArea Columns       Input by LOV Only         Default Value       Report Parameter         Mask Id       PE |
| Creens     FieldSets     Actions     CallForms                                                                                                    | Custom Attributes Events Bind Variables Return Fields Return Fields Mapping Ouery Column                                                                                                    | telated Field   Default From Lov Definition  Block Name  Return Field Name                                                                                                    |
| LaunchForms                                                                                                    | COUNTRY_CODE BLK_CUSTOM                                                                                                    | ER 🔻 CNTY 👻                                                                                                    |
| Cumury                                                                                                    | DESCRIPTION BLK_CUSTOM                                                                                                    | ER 👻                                                                                                    |
|                                                                                                    |                                                                                                    |                                                                                                    |

#### Use of Bind Variable

If the list of values should be based on any other field value from the screen, bind variables can be used.

#### Example:

Define lov as shown in below query; where clause should contain condition with '?'.

SELECT cust\_ac\_no, branch\_code, ccy from sttms\_cust\_account where cust\_no = ? and record\_stat = 'O' and once\_auth = 'Y' and ac\_stat\_de\_post = 'Y'

In the block field, after selecting return fields, click on bind variables tab. Click on **Default from Lov Definition** button. New rows will be created depending on the number of bind variable provided in the LOV query. Select the bind filed in the screen (and its block) for the LOV. Data type of the field has also to be selected.

| Action Last                         | Function Type Parent                                                                                                    | 14 | Function Category III                                                                                                    | antenance (m)                                    |                                                                                                    |        |   |
|-------------------------------------|----------------------------------------------------------------------------------------------------|----|----------------------------------------------------------------------------------------------------|--------------------------------------------------|----------------------------------------------------------------------------------------------------|--------|---|
| Function Id STDCH/F                 | Parent Function                                                                                                    | -  | Header Template 14                                                                                                    | one 💌                                            |                                                                                                    |        |   |
| Save XML Path DIRADTOOLY            | Parent Xml                                                                                                    |    | Footer Template                                                                                                    | aint Audit 👒                                     |                                                                                                    |        |   |
| Search                              | Block Field Properties                                                                                                    |    |                                                                                                    |                                                  |                                                                                                    | - A) 9 | 0 |
| Search                              | Field Name CUSTNO     Field Label LBL_CUSTNO     XSD Tag CUSTNO     Display Type Text     Mem Type Database filem      Parent Field     Related Field     Related Field     Text-rea Rows     Max Decimals     LOV Name     LOV_ACCOUNT Fieldset Name FST_GROUP |    | Data Type Varchar2 M     DataSource STTMS_CUST     Max Length B     Fred Std     Column Name CUSTOMER_I     Defaut Value     Prevsen Value     Accessive/ Code     TertArea Cols     Max Val     Mask Id     Off Line LOV Name     Image Source | ND                                               | Popup Edit Reg3 Regured Visible Input by LOV Only Catender Text Select Multiple Uppercase Only LOV Validation Reg3 Not Reg in Xad Report Parameter Read Only |        |   |
| Californs<br>LaundhForns<br>Summary | Bind Variables Mapping Biock Name Biock Name Bit, CUSTOMER                                                                                                    | ×  | Bind Variable<br>CUSTNO                                                                                                    | Gefacit Boon LoV definitio<br>Detatype<br>STRING |                                                                                                    |        | _ |

Fig 12.23: Defining bind variable for the LOV

## 4.8 Attaching Call forms

Maintenance Call forms can be attached to a maintenance screen. Refer the document <u>Development of Online Forms</u> for developing call forms

### Attaching Call forms

- Add button to block to launch call form on button click.
  - Right click on Block
  - Select Add fields. Select fields and Add UI field's window will be launched
  - Select UI Fields tab. Click add row button. Enter button name and click ok.
  - Select display type as button and enter field label.

| S | elect F | ields & Add  | UI Fields |          |    |   |               |    | ×        |
|---|---------|--------------|-----------|----------|----|---|---------------|----|----------|
| Γ | DataS   | ource fields | Ul Fields |          |    |   |               |    |          |
|   |         |              |           |          |    |   |               |    |          |
|   |         |              |           |          |    |   | <br>          | +  | <u>.</u> |
|   |         |              |           | Field Na | me | _ | <br>Data Type |    | <b>^</b> |
|   | 1       | BTM_MIS      |           |          |    |   | •             |    |          |
|   |         |              |           |          |    |   |               |    |          |
|   |         |              |           |          |    |   |               |    |          |
|   |         |              |           |          |    |   |               |    |          |
|   |         |              |           |          |    |   |               |    |          |
|   |         |              |           |          |    |   |               |    |          |
|   |         |              |           |          |    |   |               |    |          |
|   |         |              |           |          |    |   |               |    |          |
|   |         |              |           |          |    |   |               |    |          |
|   |         |              |           |          |    |   |               |    |          |
|   |         |              |           |          |    |   |               |    |          |
|   |         |              |           |          |    |   |               |    |          |
|   |         |              |           |          |    |   |               |    |          |
|   |         |              |           |          |    |   |               |    | *        |
|   |         |              |           |          |    |   |               | Ok | Cancel   |
|   |         |              |           |          |    |   |               |    |          |

Fig 12.24: Defining Button field

• Add Call form details to Call form node

| Function Generation          |                   |                                      |                                        |                    | _ ×          |
|------------------------------|-------------------|--------------------------------------|----------------------------------------|--------------------|--------------|
|                              |                   |                                      |                                        | F 🔀                | 🗏 7 🧐 🔿      |
| Action Load 👻                |                   | Function Type Parent                 | Function Category                      | Maintenance 👻      |              |
| Function Id STDCIFD          |                   | Parent Function                      | Header Template                        | None 👻             |              |
| Save XML Path STDCIFD_RAI    | ROWSE             | Parent Xml                           | Footer Template                        | Maint Audit 🔻      |              |
| Search                       | Call Form Details |                                      |                                        |                    | <b>ن</b> م م |
| Dreferences                  |                   |                                      |                                        |                    |              |
| DataSource     STTM_CUSTOMER |                   |                                      | Screen Argun                           | nents Dependent I  | Fields + -   |
| B STTM_CUST_GROUP            | Function ID       | Parent Data Block Parent Data Source | Relation Relation T                    | pe Callform Screen | Display 1 ^  |
| ListOfValues                 | MICCUSTM          | BLK_CUSTOMER - STTM_CUSTOMER -       | TTM_CUSTOMER.COSTOMER_NO = 💭 One To On | e 🕶 💌              | Button       |
| 🖃 🚞 DataBlocks               |                   |                                      |                                        |                    |              |
| BLK_CUSTOMER     CUSTNO      |                   |                                      |                                        |                    |              |
| CUSTTYPE                     |                   |                                      |                                        |                    |              |
|                              |                   |                                      |                                        |                    |              |
| CNTY                         |                   |                                      |                                        |                    |              |
|                              |                   |                                      |                                        |                    |              |
| BTM_MIS                      |                   |                                      |                                        |                    |              |
|                              |                   |                                      |                                        |                    |              |
| Screens     FieldSets        |                   |                                      |                                        |                    |              |
| Actions                      |                   |                                      |                                        |                    |              |
| CallForms                    |                   |                                      |                                        |                    |              |
| Summary                      |                   |                                      |                                        |                    |              |
|                              |                   |                                      |                                        |                    |              |
|                              |                   |                                      |                                        |                    |              |
|                              |                   |                                      |                                        |                    |              |
|                              |                   |                                      |                                        |                    |              |
|                              | 4                 |                                      |                                        |                    | -            |
|                              |                   |                                      |                                        |                    |              |
|                              |                   |                                      |                                        |                    |              |
|                              |                   |                                      |                                        |                    |              |

Fig 12.25: Defining details of the Call form to be attached in call form node

- Add event to button.
  - On selecting event type as call form or launch form or sub screen button will be displayed on bottom of the screen.
  - If user needs to place button position in desired place on the screen, event type should be Normal .User has to write code in release specific JavaScript file to launch the screen

| Function Generation                                                                                                    |                                                                                                    |                                                                                                    |                                                                                                    | -                                                                                                    |
|----------------------------------------------------------------------------------------------------|----------------------------------------------------------------------------------------------------|----------------------------------------------------------------------------------------------------|----------------------------------------------------------------------------------------------------|----------------------------------------------------------------------------------------------------|
|                                                                                                    |                                                                                                    |                                                                                                    |                                                                                                    | 🖫 🗶 🗏 🖗 🤤 🖙                                                                                                    |
| Action Load -                                                                                                    | Function Type                                                                                                    | Parent 👻                                                                                                   | Function Category Mainte                                                                                                    | enance 🔻                                                                                                    |
| Function Id STDCIFD                                                                                                    | Parent Function                                                                                                    |                                                                                                    | Header Template None                                                                                                    | •                                                                                                    |
| Save XML Path STDCIFD_RAL                                                                                                    | BROWSE Parent Xml                                                                                                    |                                                                                                    | Footer Template Maint                                                                                                    | Audit 👻                                                                                                    |
| Search                                                                                                    | Block Field Properties                                                                                                    |                                                                                                    |                                                                                                    | - 🛚 🔾 🌍                                                                                                    |
| Preferences  CataSource  CataSource  Cata | Field Name  Field Label DataSource Column Name Data Type Text Parent Field Related Field LOV Name Field Vame Field Vame F | X XSD Ani<br>Fi<br>Maximum<br>Maximum<br>Maximum<br>Maximum D<br>TextAre<br>TextArea C<br>Defata<br>Previe | ISD Tag MIS<br>motation MIS<br>I Length<br>m Value<br>ecimals<br>olumns<br>olumns<br>w Value<br>I Value<br>I Value<br>Value<br>Val | Required     Visible     Read Only     Calender Text     Popup Edit Required     Uppercase Only     LOV Validation     Required     Input by LOV Only     Not Required In Xsd     Report Parameter |
|                                                                                                    | Off Line LOV Name<br>Fieldset Name<br>Custom Attributes Events Related Field<br>Event Name Funct                                                                                                    | ction Name Event Type                                                                                      | Button Screen CallForm Name                                                                                                    | Screen Name                                                                                                    |
| <ul> <li>BODY</li> <li>TAB_MNN</li> <li>SEC_CUST</li> <li>SEC_GROUP</li> <li>FieldSets</li> <li>Actions</li> <li>CallForms</li> <li>LaunchForms</li> <li>Summary</li> </ul>                                                                                                    | V onunioad V                                                                                                    | Caliform •                                                                                                 | CVS_MAIP • MICCUSTM •                                                                                                    | CVS_CUSTO                                                                                                    |

• Check the preview.

| 🔶 Main                                 |                  |             |        | X |
|----------------------------------------|------------------|-------------|--------|---|
| 🖹 New 🦻 <u>Enter Query</u>             |                  |             |        |   |
| Customer No<br>Name<br>Type<br>Address |                  |             |        |   |
| I≪ 1 of 1 ▶ ▶                          | Go to Page       |             | + - == |   |
| Group Id                               | Customer No      | Relation    | ·      |   |
|                                        |                  | III         | *      |   |
| MIS   Change Log                       |                  |             |        |   |
| Maker                                  | I                | Date Time:  |        |   |
| Checker                                |                  | Date Time:  | Exi    | t |
| Mod No                                 | Rec<br>Authoriza | tion Status |        |   |
|                                        |                  |             |        |   |

Fig 12.27: Preview of the screen with the Call Form button

# 4.9 Adding Summary

1) Add entry in Preferences node for Summary screen

| Action Load  Function Id STDCIFD RAI  Function Id STDCIFD RAI  Function Id Raintenance Function Id Raintenance Function Id Ra     | Action       Function Type       Function Type       Functin Type       Function Type                                                                                                    |               |
|----------------------------------------------------------------------------------------------------|----------------------------------------------------------------------------------------------------|---------------|
| Action Load       Function Type Parent       Function Type Parent       Function Category Maintenance         Base XML Path STDC/FD_RAI       BROWSE       Parent Yunction       Header Template None         Base XML Path STDC/FD_RAI       BROWSE       Parent Xml       Footer Template None         earch       Preferences <ul> <li>Head Office Function</li> <li>Logging Required</li> <li>Module Description</li> <li>STIM_CUST GROUP</li> <li>STIM_CUST GROUP</li> <li>STIM_CUST GROUP</li> <li>STIM_CUSTORER</li> <li>Field Log Required</li> <li>STMLCUST MER</li> <li>Field Log Required</li> <li>SVN Repository NL</li> <li>Choose Block</li> <li>Field Log Required</li> <li>SVN Repository NL</li> <li>Choose Field</li> <li>Choose Field</li> <li>STDC/FD_ST</li> <li>Static Maintenance</li> <li>STOC/FD_ST</li> <li>Static Maintenance</li> <li>STSC/FD_ST</li> <li>Static Maintenance</li> <li>STSC/FD_ST</li> <li>Static Maintenance</li> <li>STSC/FD_ST</li> <li>Static Maintenance</li> <li>STSC/FD_ST</li> <li>Static Maintenance</li> <li>STSC/FD_ST</li> <li>Static Maintenance</li> <li>STSC/FD_ST</li> <li>Static Maintenance</li> <li>Static Maintenance</li></ul>                                                                                                    | Action Load     Function Type Parent     Function Type Parent     Function Type Parent       Function Id STDCIFD     Parent Function     Header Template None       Save XML Path STDCIFD_RAL     BROWSE     Parent Xml       earch     Preferences     Footer Template Maint Audit       © DataSource     Flead Office Function     Module       © STIM_CUSTOMER     Clogging Required     Module Description       © STIM_CUSTOMER     Auto Authorization     Branch Program Id       © StaticMaintenance     Field Log Required     SVN Repository URL       © BLK_CUSTOMER     Multi Branch Access     Transaction Block                                                                                                    |               |
| Function Id STDCIFD       Parent Function       Header Template None         Save XML Path STDCIFD_RAI       BROWSE       Parent Xml       Footer Template Maint Audit         sarch       Preferences       Image: Complant Static Maintenance       Module       ST         DataSource       Image: Complant Static Maintenance       Static Maintenance       Static Maintenance         Image: STM_CUST ONLER       Image: Complant Static Maintenance       Static Maintenance       Static Maintenance         Image: Static Maintenance       Image: Static Maintenance       Static Maintenance       Image: Static Maintenance         Image: Static Maintenance       Image: Static Maintenance       Image: Static Maintenance       Image: Static Maintenance         Image: Static Maintenance       Image: Static Maintenance       Image: Static Maintenance       Image: Static Maintenance         Image: Static Maintenance       Image: Static Maintenance       Image: Static Maintenance       Image: Static Maintenance         Image: Static Maintenance       Image: Static Maintenance       Image: Static Maintenance       Image: Static Maintenance         Image: Static Maintenance       Image: Static Maintenance       Image: Static Maintenance       Image: Static Maintenance         Image: Static Maintenance       Image: Static Maintenance       Image: Static Maintenance       Image: Static Maintenance                                                                                                    | Function Id STDC/FD     Parent Function     Header Template     None       Save XIML Path STDC/FD_RAL     BROWSE     Parent Xml     Footer Template     Maint Audit       arch     Preferences     Image: Preferences     Image: Preferences     ST     #E       DataSource     Image: DataSource     Image: DataSource     Static Maintenance     Static Maintenance       Image: Image: Image                                                                                                    |               |
| Save XML Path STDCIFD_RAI       PROWSE       Parent Xml       Footer Template Maint Audit         Parent Xml       Preferences       Image: Constraint of the state of the state                                                                                                    | Save XML Path STDCIFD_RAL     BROWSE     Parent Xml     Footer Template Maint Audit       Parent     Preferences     Image: Control of the state of the state of the sta                                                                                     |               |
| Preferences       V       Head Office Function       Module       ST       Image: State Maintenance         Image: DataSource       Image: STM_CUSTOMER       Image: STM_CUSTOMER       Image: State Maintenance       Image: State Maintenance       Image: Statem                                                                                                    | earch Preferences  Preferences  DataSource  STTM_CUSTOMER  STTM_CUSTOMER  DataBlocks  BLK_CUSTOMER  Multi Branch Access  Process Code  Choose Block  Choose Block  Multi Branch Access  State Choose Block  Choose Block  Choose B |               |
| Preferences                                                                                                    | Preferences     F Head Office Function     Module     ST       DataSource     Logging Required     Module Description     Static Maintenance       STTM_CUSTOMER     Auto Authorization     Branch Program Id     Image: Constraint of the static Maintenance       DataBlocks     Field Log Required     SVN Repository URL     Image: Constraint of the static Maintenance       DataBlocks     Field Log Required     SVN Repository URL     Image: Constraint of the static Maintenance       DataBlocks     Field Log Required     SVN Repository URL     Image: Constraint of the static Maintenance                                                                                                    |               |
| DataSource     Logging Required     Module Description     Static Maintenance     Static Maintenance                                                                                                    | DataSource     In Logging Required     Module Description     Static Maintenance       B \nimediation     Static Maintenance     Static Maintenance       B \nimediation     Frank Modifications     Branch Program Id       B \nimediation     Frank Modifications     Process Code       DataBlocks     Frield Log Required     SVN Repository URL       B LLK_CUSTOMER     Multi Branch Access     Transaction Block                                                                                                    |               |
| Auto Authorization     Auto Authorization     Auto Authorization     Auto Authorization     Auto Authorization     Branch Program Id     Field Log Required     Tank Modifications     Process Code     Custrio     Tank Modifications     Process Code     Custrio     Custrio     C      | Image: State Cost of the Cost of the                   |               |
| ListOfValues     Tank Modifications     Process Code     DataBlocks     Field Log Required     SVN Repository URL     CustNo     CUSTNO     CUSTNYPE     CUSTNYPE     CUSTNYPE     CAME     ADDR1     CNTY     LANG     BTM_MIS     Function Id     Module *     Module *     Module bescription     ST     CUSTOR     ST     Static Maintenance     Static Maintenance     Static Maintenance     Static Maintenance     Static Maintenance     Custors     Static Maintenance     Static Maintenance     Custors     Static Maintenance     Custors     Custors     Static Maintenance     Custors     Static Maintenance     Custors     Static Maintenance     Custors     Static Maintenance     Custors     Static Maintenance     Custors     Static Maintenance     Custors     Static Maintenance     Custors     Static Maintenance     Custors     Static Maintenance         | □ ListOfValues     □ Tank Modifications     Process Code       □ DataBlocks     □ Field Log Required     SVN Repository URL       □ BLK_CUSTOMER     □ Multi Branch Access     Transaction Block                                                                                                    |               |
| Field Log Required     SVN Repository URL     Gustablocks     Gustablocks     Gustablocks     Gustablocks     Gustablocks     Gustablock     Gustablock      | □ DataBlocks     ▼ Field Log Required     SVN Repository URL       □ DataBlocks     □ Multi Branch Access     Transaction Block       □ CTANO     □ Multi Branch Access     None                                                                                                    |               |
| BLC_COSTONER     Multi Branch Access     Multi Branch Access     Mame     COSTNO     CUSTTYPE     CUSTTYPE     COSTONER     COSTONER     COSTON      | □ □ □ □ □ □ □ □ □ □ □ □ □ □ □ □ □ □ □                                                                                                    |               |
| CUSITYPE Excel Export Required Transaction Field Choose Field Choose F |                                                                                                    |               |
| CNAME     ADDR1     ADDR1     CNTY     NLTY     LANG     BULK_GROUP     STCIFD     ST     Sterens     Control String     Streens     Control String     Streens     Streens     Stree      | CUSTTYPE Excel Export Required Transaction Field                                                                                                    |               |
| ADDR1<br>ADDR1<br>NLTY<br>LANG<br>BTM_MIS<br>BLK_GROUP<br>STCIFD<br>ST<br>FieldSets<br>Adoins<br>CallForms                                                                                                    | CNAME Name                                                                                                    |               |
| NLTY       Control String •         BTM_MIS       Function Id       Module *       Module Description         BLK_GROUP       Streens       Static Maintenance         CSY_MAIN       STSCIFD       ST       E Static Maintenance         FieldSets       Actions       Static Maintenance       Static Maintenance                                                                                                    |                                                                                                    |               |
| LANG<br>BTM_MIS<br>BTM_MIS<br>BTM_MIS<br>BTM_MIS<br>BTM_MIS<br>BTM_MIS<br>BTM_MIS<br>BTM_MIS<br>BTM_MIS<br>STOCIFD<br>ST<br>ST<br>ST<br>ST<br>ST<br>ST<br>ST<br>ST<br>ST<br>ST                                                                                                    |                                                                                                    | trol String 📕 |
| B M Mils     Function to     Module *     Module bescription            B M Mils          Streens           Streens           Streens             Streens           StrSCIFD           Str          Static Maintenance             Streens           StrSCIFD           Str          Static Maintenance             Streens           StrSCIFD           Str          Static Maintenance             Streens           StrSCIFD           Streens             Streens           Streens           Streens                                                                                                    | LANG Constitution of Constitution of Constitut |               |
| Streens     Stoch D     St     Period attribution and ce       B     CVS_MAIN     Stock Maintenance       Califorms     Califorms                                                                                                    | DIM MOUNT      TOULOU NU     TOULOU NU       |               |
| CVS_MAIN     STSCIFD     ST     Static Maintenance     Galferms                                                                                                    | Stockens Stockens Sto | _             |
|                                                                                                    | CVS_MAIN V SISCIPD SI VISCIPA                                                                                                    |               |
| Califorms                                                                                                    | di ⊒ rieuseis<br>⊡ Adions                                                                                                    |               |
|                                                                                                    | CallForms                                                                                                    |               |
| LaunchForms                                                                                                    | LaunchForms                                                                                                    |               |
| Summary                                                                                                    | Summary                                                                                                    |               |

- 2) Click on Summary Node.
  - Enter Summary title .Select label code from lov.
  - Select Data Block master block and summary blocks will be displayed. Select required block from drop down list.
  - Select Data Source for summary.
  - Select Summary Type.
  - Select Summary Screen size.
  - Enter if any where clause is required.
  - Enter Default order by if required.
  - Enter Multi Branch where clause if required.
  - Attach the fields required in the summary result grid
  - If the field is required as part of filtering, query has to be checked for the particular field
  - Provide the position of fields in Result grid and Summary Query set .

| Action Load -<br>Function Id STDCIFD                                                                                                    |                                                                   | Function Type Parent Parent Function               | <b>•</b>         |                                                                                                 | Function<br>Header           | Category Maintenance | •   |        |   |            |
|----------------------------------------------------------------------------------------------------|-------------------------------------------------------------------|----------------------------------------------------|------------------|-------------------------------------------------------------------------------------------------|------------------------------|----------------------|-----|--------|---|------------|
| Save XML Path STDCIFD_RAI BROWSE                                                                                                    |                                                                   | Parent Xml                                         |                  |                                                                                                 | Footer                       | Template Maint Audit | •   |        |   |            |
| arch Summar                                                                                                    | y Details                                                         |                                                    |                  |                                                                                                 |                              |                      |     |        | ß | <b>a</b> 9 |
| Preferences     DataSource     DataSource     DataSource     DataSource     DataSource     DataSource     DataSource     DataSource     DataBlocks     Summary     DataBlocks     Summary     DUSTNO | Title<br>Data Blocks<br>Data Source<br>Inmary Type<br>Screen Size | BLK_CUSTOMER<br>STTM_CUSTOMER<br>Summary<br>Medium | ►<br>▼<br>▼<br>▼ | Default Where Clause<br>Default Order By<br>Multi Branch Where<br>Clause<br>Main Summary Screen | WebSen<br>Required           | rices<br>d           | 000 | ]<br>] |   |            |
| CUSTTYPE Data Bloc<br>CNAME<br>ADDR1<br>CNTY<br>NLTY                                                                                                    | k Fields Cu                                                       | Istom Buttons Fields Ordering                      |                  | Fields Selected                                                                                 | Querr                        | LOV Name             |     |        |   |            |
| 🗀 LANG                                                                                                    |                                                                   | Duta Diock Ficial                                  |                  |                                                                                                 | Query                        | LOV Name             |     |        |   |            |
|                                                                                                    |                                                                   |                                                    |                  | CUSINO                                                                                          |                              |                      | -   |        |   |            |
|                                                                                                    |                                                                   |                                                    |                  |                                                                                                 |                              |                      |     |        |   |            |
| Creens Screens                                                                                                    |                                                                   |                                                    | NN               | COSTITE                                                                                         |                              |                      |     |        |   |            |
| Creens<br>CVS_MAIN                                                                                                    |                                                                   |                                                    | VV               | 40004                                                                                           |                              |                      | _   |        |   |            |
| I ☐ Screens<br>II ☐ CVS_MAIN<br>I ☐ FieldSets<br>Actions                                                                                                    |                                                                   |                                                    |                  | ADDR1                                                                                           |                              |                      | *   |        |   |            |
| 2 - Screens<br>2 - CVS_MAIN<br>2 - FieldSets<br>- Actions<br>- CallForms                                                                                                    |                                                                   |                                                    | 44               | ADDR1<br>CNTY                                                                                   | Function<br>Header<br>Footer |                      | *   |        |   |            |
| Greens     CVS_MAIN     GVS_MAIN     FieldSets     CallForms     CallForms     Summary                                                                                                    |                                                                   |                                                    | 44               | ADDR1<br>CNTY<br>NLTY                                                                           |                              |                      | •   |        |   |            |

#### **Summary Preview**

Right click on summary node and click on preview.

|       | euto Query C <b>t</b> Advance       | d Saarch O Bas  | at D Clear All |      |      |            |         |             |          | × |
|-------|-------------------------------------|-----------------|----------------|------|------|------------|---------|-------------|----------|---|
| E EXE | Authorization Status<br>Customer No | v Search +5 Kes |                |      | Reco | ord Status | •       |             |          |   |
| Reco  | rds per page 15 👻 📊                 | 🛯 1 of 1 🕨 🔰    |                | 3    |      |            |         |             |          | * |
|       | Authorization Status                | Record Status   | Customer No    | Name | Туре | Address    | Country | Nationality | Language |   |
|       |                                     |                 |                |      |      |            |         |             |          | E |
|       |                                     |                 |                |      |      |            |         |             |          |   |
|       |                                     |                 |                |      |      |            |         |             |          |   |
|       |                                     |                 |                |      |      |            |         |             |          |   |
|       |                                     |                 |                |      |      |            |         |             |          |   |
|       |                                     |                 |                |      |      |            |         |             |          | - |
|       |                                     |                 |                |      |      |            |         |             | Þ        |   |
|       |                                     |                 |                |      |      |            |         |             | Exit     |   |
|       |                                     |                 |                |      |      |            |         |             |          |   |

Fig 12.29: Summary Screen Preview

## 4.10 Amendable fields Maintenance

#### Amendable Fields

If user needs to modify data of a particular field on unlock, in Workbench developer has to maintain fields as amendable.

- Click ACTIONS node.
- Click on Amendables button next to the action for which the field has to be made amendable
- Select the fields in each block which user can modify for the selected action.

| Amendable DetailsQUERY    |                                        | ×         |
|---------------------------|----------------------------------------|-----------|
| Data Blocks               | DataBlock Fields                       |           |
| BLK_CUSTOMER<br>BLK_GROUP | New Allowed Delete Allowed All Records | Mandatory |
|                           | Field Name                             | Amendable |
|                           | CUSTNO                                 |           |
|                           | CUSTTYPE                               |           |
|                           | CNAME                                  |           |
|                           | ADDR1                                  | <b>V</b>  |
|                           | CNTY                                   | <b>V</b>  |
|                           | NLTY                                   | •         |
|                           | LANG                                   | •         |
|                           | BTM_MIS                                |           |
|                           |                                        |           |
|                           |                                        |           |
|                           |                                        |           |
|                           |                                        |           |
| 1                         |                                        |           |
|                           |                                        | Ok Cancel |
|                           | L                                      |           |
|                           |                                        |           |

Fig 12.30: Maintaining amendable fields

# 5. Generation and Deployment of files

#### **Generate Files**

• Click on generate button select the required files to generate and click on Generate button.

| nation                         |                                                                                      | ×                                                                                | 4                                                                                                    | Aeta Data                                                                                                    | Others                                                                                                    |  |
|--------------------------------|--------------------------------------------------------------------------------------|----------------------------------------------------------------------------------|----------------------------------------------------------------------------------------------------|----------------------------------------------------------------------------------------------------|----------------------------------------------------------------------------------------------------|--|
| ! Re                           | Error Description<br>quest successfully Processed                                    | Error Code<br>RD-SAVE-007                                                        | Menu Details     Datasource Details     LOV Details     Block Details     Screen Details                    | Label Details     Elock PK Columns     Function Call Forms     Gateway Details     Notification Details     Configurations     Configurations | Xsds     Xsds     Xsd Wih Annotations     Screen Html     Upload Table Trigger     Upload Tables Definition     Archive Table Definition |  |
| STDCIFDCVS_MAINTAB_FOOTER html |                                                                                      | File Download Do you want to open or sa Name: RAD.ZIP                            | ve this file?                                                                                               | rge Details                                                                                                    | Status                                                                                                    |  |
|                                |                                                                                      | Type: WinRAR<br>From: 10.184.1                                                   | ZIP archive<br>32.100<br>Den Save Cancel                                                                    |                                                                                                    | Cenerated    Generated    Generated    Generated    Generated                                                                            |  |
|                                | STDOIFDCVS_MAINTAB_FOOTER html<br>slpks_stdoifd_main spc<br>stpks_sldcifd_kernel.spc | While files from the Inte<br>harm your computer. If<br>save this file. What's th | emet can be useful, some files can potenti<br>you do not trust the source, do not open o<br><u>ne risk?</u> | ally<br>or                                                                                                    | Generated *<br>Generated *<br>Generated *                                                                                                |  |
|                                | sipks_stdoild_main sql                                                               |                                                                                  | SQL                                                                                                    | -                                                                                                    | Generaled +                                                                                                    |  |
|                                | stpks_sldcifd_kernel.sql                                                             |                                                                                  | SOL                                                                                                    | -                                                                                                    | Generated *                                                                                                    |  |
|                                | CST8_FIELD_LABELSSTDCIFD.INC                                                         |                                                                                  | INC                                                                                                    |                                                                                                    | Generaled +                                                                                                    |  |
|                                | CSTB_OTHER_LABELSSTDCIFD INC                                                         |                                                                                  | INC                                                                                                    |                                                                                                    | Generated 👻                                                                                                    |  |
|                                | OCTO FID AND FODBO OTGATO NO                                                         |                                                                                  | INC                                                                                                    |                                                                                                    | (Cenerglad +                                                                                                    |  |

Fig 12.30: Generation of Files

#### **Deploy files**

• Click on deploy button select the required files to deployed to server and click on deploy. On successful deployment status will be displayed as Deployed.

| У                                     |                                                                                                    |                                                                                                    |                                                                                                    |                                                                                                    |                                                                                                    |  |
|---------------------------------------|----------------------------------------------------------------------------------------------------|----------------------------------------------------------------------------------------------------|----------------------------------------------------------------------------------------------------|----------------------------------------------------------------------------------------------------|----------------------------------------------------------------------------------------------------|--|
| Front-End Files                       | System Packages                                                                                                    | Hook Packages                                                                                                    |                                                                                                    | Meta Data                                                                                                    | Others                                                                                                    |  |
| RadXML<br>ℤ Screen Xml<br>ℤ System JS | <ul> <li>Main Package Spec</li> <li>Main Package Body</li> <li>Notification Triggers</li> <li>Upload Package Spec</li> <li>Upload Package Body</li> </ul> | Kernel Package Spec<br>Kernel Package Body<br>Cluster Package Body<br>Cluster Package Body<br>Custom Package Spec<br>Custom Package Body | Menu Details     Datasource Details     D Datasource Details     D Details     D Details     Suck Details     Screen Details     Amendable Details     C all form Details     Summary Details | Label Details     Elock PK Column     Function Call For     Gateway Details     Notification Detail     Function Parame     Purge Details | Xsd Sth Annotations<br>S Xsd Vith Annotations<br>Screen Html<br>Upload Table Trigger<br>S Upload Tables Definition<br>ters Archive Table Definition |  |
| CS                                    | TB_FIELD_LABELSSTDCIFD.INC                                                                                                    |                                                                                                    | IN                                                                                                    | с                                                                                                    | Deployed 👻                                                                                                    |  |
| CS                                    | TB_OTHER_LABELSSTDCIFD.INC                                                                                                    |                                                                                                    | IN                                                                                                    | С                                                                                                    | Deployed -                                                                                                    |  |
| CS                                    | TB_SUMMARY_INFOSTDCIFD.INC                                                                                                    |                                                                                                    | IN                                                                                                    | С                                                                                                    | Deployed -                                                                                                    |  |
| 5 ST                                  | TB_AUDIT_PK_COLSSTDCIFD.INC                                                                                                    |                                                                                                    | IN                                                                                                    | С                                                                                                    | Deployed -                                                                                                    |  |
| CS                                    | TB_FID_DATA_BLOCKSSTDCIFD.INC                                                                                                    |                                                                                                    | IN                                                                                                    | С                                                                                                    | Deployed -                                                                                                    |  |
| CS                                    | TB_FID_DATA_SOURCESSTDCIFD.INC                                                                                                    |                                                                                                    | IN                                                                                                    | С                                                                                                    | Deployed 👻                                                                                                    |  |
| CS                                    | TB_FID_SCR_TABSSTDCIFD.INC                                                                                                    |                                                                                                    | IN                                                                                                    | С                                                                                                    | Deployed -                                                                                                    |  |
| 0 CS                                  | TB_FID_SCREENSSTDCIFD.INC                                                                                                    |                                                                                                    | IN                                                                                                    | С                                                                                                    | Deployed 👻                                                                                                    |  |
| I1 SM                                 | ITB_MENUSTDCIFD.INC                                                                                                    |                                                                                                    | IN                                                                                                    | С                                                                                                    | Deployed -                                                                                                    |  |
| 12 SM                                 | ITB_ROLE_DETAILSTDCIFD.INC                                                                                                    |                                                                                                    | IN                                                                                                    | С                                                                                                    | Deployed -                                                                                                    |  |
| 3 SM                                  | ITB_FUNCTION_DESCRIPTIONSTDCIFD.IN                                                                                                    | IC                                                                                                    | IN                                                                                                    | с                                                                                                    | Deployed -                                                                                                    |  |
| 4 SM                                  | ITB_FCC_FCJ_MAPPING_STDCIFD.INC                                                                                                    |                                                                                                    | IN                                                                                                    | С                                                                                                    | Deployed -                                                                                                    |  |
| 5 91                                  | DCIFD RAD.xml                                                                                                    |                                                                                                    | R                                                                                                    | ADXML                                                                                                    | Generated 👻                                                                                                    |  |

Fig 12.30: Deployment of Files

#### Testing

•

- Launch the screen from FLEXCUBE
- Try sample operations on the screen (NEW, MODIFY, QUERY etc)

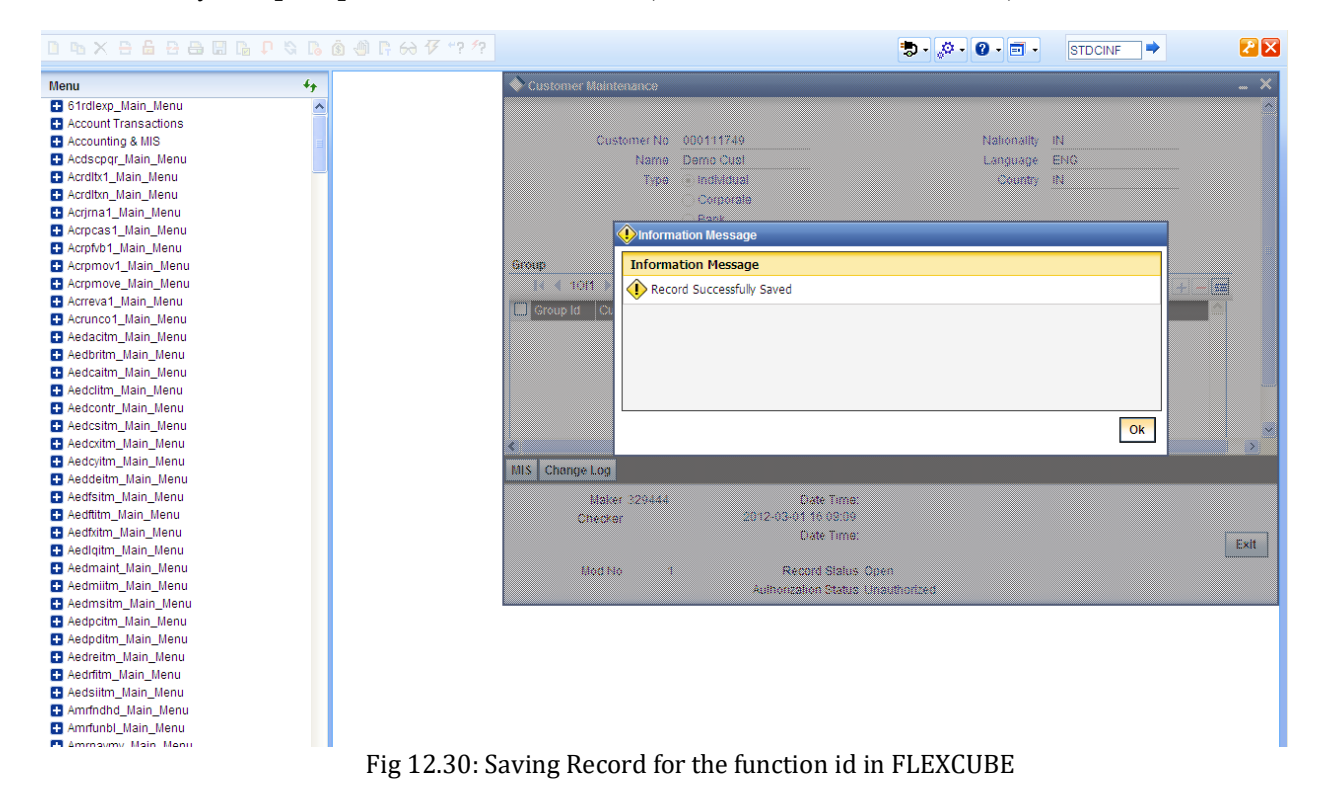

# 6. Generated Units

The following units will be generated for a Maintenance screen.

Refer document <u>Development Workbench - Screen Development II</u> for detailed explanation on the same

## 6.1 Front End Units

#### 6.1.1 Language xml

This file is an XML markup of presentation details, for the designed Call Form specific to a language.

### 6.1.2 SYS JavaScript File

This JavaScript file mainly contains a list of declared variables required for the functioning of the screen

### 6.1.3 Release Type Specific JavaScript File

This file won't be generated by the Tool. It has to be manually written by the developer if he has to write any code specific in that release

## 6.2 Data Base Units

#### 6.2.1 Static Scripts

The following static scripts generated are required for the proper functioning of a Call Form screen. Refer document on generated units for detailed explanation

i) Menu Details

*Scripts for SMTB\_MENU and SMTB\_FCC\_FCJ\_MAPPING, SMTB\_ROLE\_DETAIL, SMTB\_FCC\_GCJ\_MAPPING are required for the functioning of Maintenance screen* 

- ii) Lov Details
- iii) Amendable Details
- iv) Label details
- v) Screen Details
- vi) Block details
- vii) Data Source Details
- viii) Call form details
- ix) Summary Details

### 6.2.2 System Packages

The Main Package contains the basic validations and backend logic for the Maintenance function id. The Main package contains the mandatory checks required. It will also contain function calls to the other packages generated by Workbench.

The main package has the below stages for a maintenance form:

- Converting Ts to PL/SQL Composite Type
- Checking for mandatory fields
- Defaulting and validating the data
- Writing into Database
- Querying the Data from database

• Converting the Modified Composite Type again to TS

Each of these stages has a 'Pre' and 'Post' hooks in the Kernel, Cluster and Custom Packages. And these Hooks are called from the Main Package itself

Main Package has the system-generated code and should not be modified by the developer Kernel, Cluster and Custom Packages are the packages where the respective team can add business logic in appropriate functions using the Pre and Post hooks available

## 6.2.3 Hook Packages

Release specific packages will be generated based on the release type (KERNEL.CLUSTER or CUSTOM). Developer can add his code in the release specific hook package.

The Main Package has designated calls to these Hook Packages for executing any functional checks and Business validations added by the user. The structure for all the Hook Packages are the same, like:

Fn\_Post\_Build\_Type\_Structure Fn\_Pre\_Check\_Mandatory Fn\_Post\_Check\_Mandatory Fn\_Pre\_Default\_and\_Validate Fn\_Post\_Default\_and\_Validate Fn\_Pre\_Upload\_Db Fn\_Post\_Upload\_Db Fn\_Pre\_Query Fn\_Post\_Query

These Functions are called from the Main package using the Pre and Post Hooks available in the Main Package. The 3 Hook Packages namely Kernel, Cluster and Custom Packages have similar structure and are for the respective teams to work on.

## 6.3 Other Units

## 6.3.1 Xsd

Xsd 's will be generated if gateway operations are required for the particular function id. Maintenance for the same has to be done in *Actions* node

# 7. Extensible Development

Developer can add his code in hook packages and release specific JavaScript file.

# 7.1 Extensibility in JavaScript Coding

For release specific JavaScript coding, code has to be written in release specific JavaScript

file.

It follows the naming convention as : (Function Id)\_(Release Type).js *Example: Code in STDCIFD\_CLUSTER.js is exclusive to cluster release* 

This JavaScript file allows developer to add functional code and is specific to release.

The functions in this file are generally triggered by screen events. A developer working in cluster release would add functions based on two categories:

- Functions triggered by screen loading events *Example: fnPreLoad\_CLUSTER(), fnPostLoad\_CLUSTER()*
- Functions triggered by screen action events *Example: fnPreNew\_ CLUSTER (), fnPostNew\_ CLUSTER ()*

# 7.2 Extensibility in Backend Coding

Release specific code has to be written in the Hook Packages generated.

### 7.2.1 Functions in Hook Packages

Different functions available in the Hook Package of a Maintenance Form are:

- 1) Skip Handler : Pr\_Skip\_Handler This can be used to skip the logic written in another release. *Example: logic written in KERNEL release can be skipped in CLUSTER release*
- 2) Fn\_post\_bulid\_type\_structure If any change has to be made in the field values obtained from the form befor start of processing, code can be written here
- 3) Fn\_pre\_check\_mandatory
- 4) Fn\_post\_check\_mandatory

Any extra mandatory checks on the field values from the screen can be written here.

- 5) Fn\_pre\_query
- 6) Fn\_post\_query

Any specific logic while querying can be written in these functions. It is called from fn\_query of the main package

- 7) Fn\_pre\_upload\_db
- 8) **Fn\_post\_upload\_db** Any logic while uploading data to tables can be written here .
- 9) Fn\_pre\_default\_and\_validate

#### 10) Fn\_post\_default\_and\_validate

Any release specific logic for defaulting and validation can be written here . It is called from the fn\_default\_and\_validate in the main package

### 7.2.2 Flow of control through Hook packages

The flow of control through the Hook Packages for a particular stage is as explained in the figure below

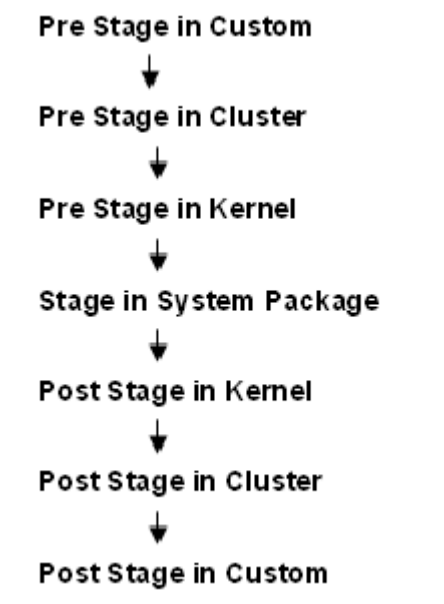

Fig 12.31: Flow of control through Hook Packages

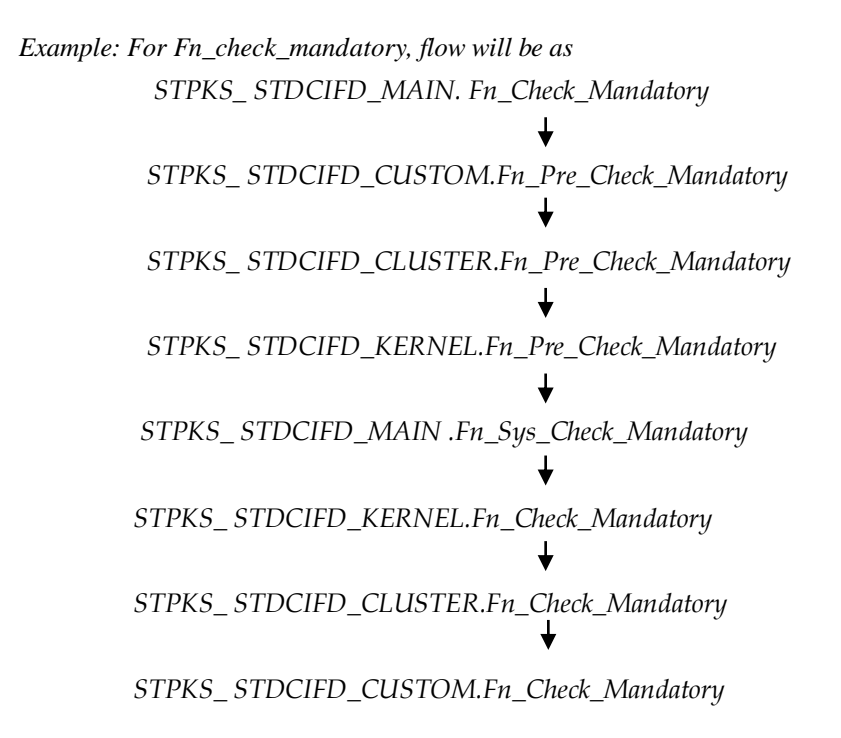

### 7.2.3 By passing Base Release Functionality

There are auto generated functions like FN\_SKIP\_<RELEAE\_TYPE> which would determine whether or not a particular hooks needs to be called.

Developer also has an option to bypass the base release hook if need be. For example if the validations written in *STPKS\_STDCINF\_KERNEL.FN\_PRE\_CHECK\_MANDATORY* are not required or not suitable for the Cluster release, system provides an option to bypass the code written by Kernel team. Similarly a Custom release can also bypass the code written by Kernel and Custom Releases. This can be achieved by calling procedures

*PR\_SET\_SKIP\_<RELEASE\_TYPE>* and *PR\_SET\_ACTIVATE\_<RELEASETYPE>*. These procedures will be made available in the main package and the development teams of Customization teams can use these procedures to skip and re-activate the hooks of parent release.

The Developer should avoid adding validations or Checks in the Pre Stage of any function, like Fn\_Pre\_Check\_Mandatory, etc and should aim to add all the validations in the Fn\_Post\_Default\_and\_Validate.

For Example let us see the flow for the Mandatory Stage for STDCIFD:

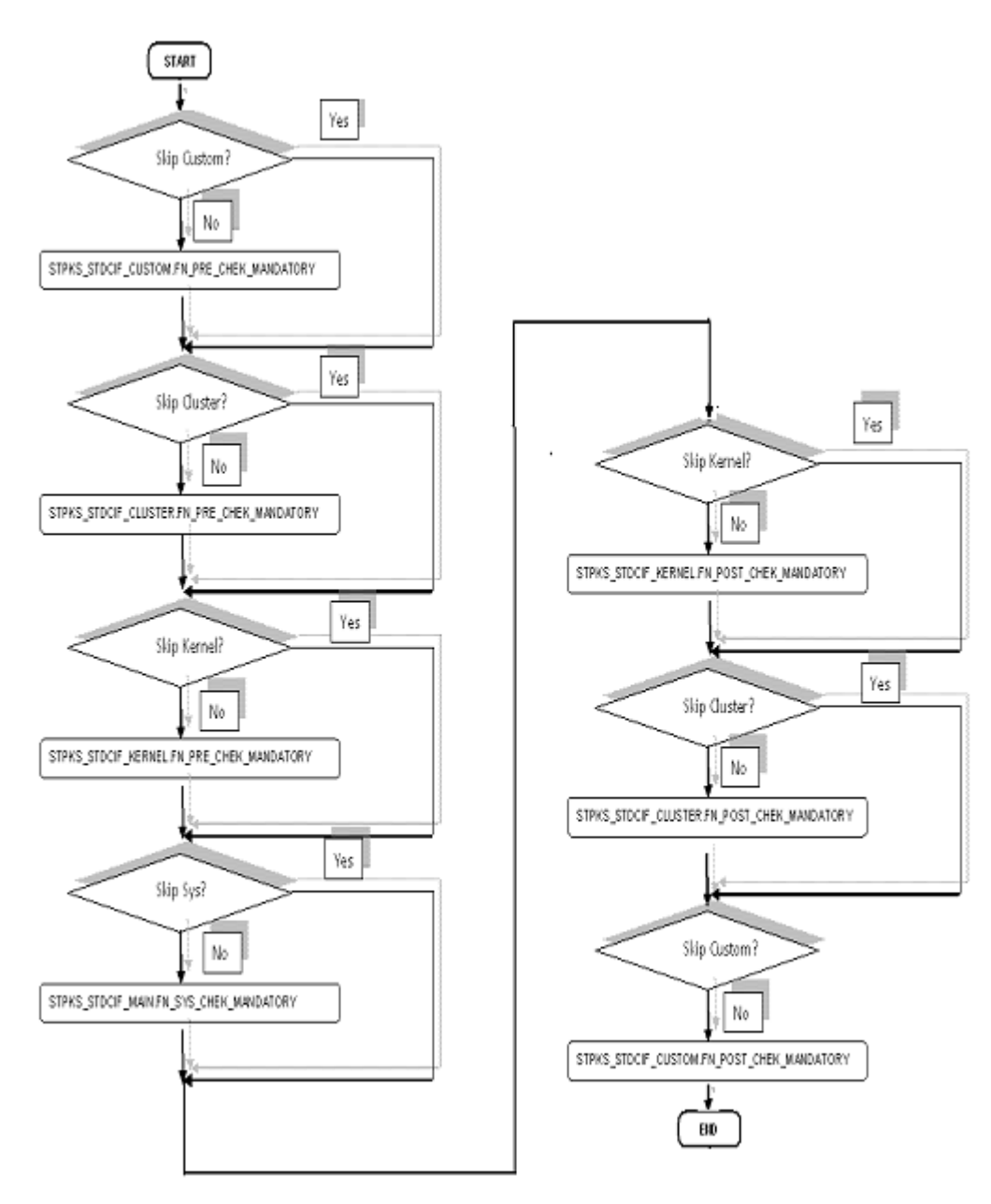

Fig 12.31: Flow of control explaining skip logic in pacakges

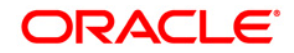

Development of Maintenance Form [November] [2023] Version 14.7.2.0.0

Oracle Financial Services Software Limited Oracle Park Off Western Express Highway Goregaon (East) Mumbai, Maharashtra 400 063 India

Worldwide Inquiries: Phone: +91 22 6718 3000 Fax:+91 22 6718 3001 www.oracle.com/financialservices/

Copyright © 2007, 2023, Oracle and/or its affiliates. All rights reserved.

Oracle and Java are registered trademarks of Oracle and/or its affiliates. Other names may be trademarks of their respective owners.

U.S. GOVERNMENT END USERS: Oracle programs, including any operating system, integrated software, any programs installed on the hardware, and/or documentation, delivered to U.S. Government end users are "commercial computer software" pursuant to the applicable Federal Acquisition Regulation and agency-specific supplemental regulations. As such, use, duplication, disclosure, modification, and adaptation of the programs, including any operating system, integrated software, any programs installed on the hardware, and/or documentation, shall be subject to license terms and license restrictions applicable to the programs. No other rights are granted to the U.S. Government.

This software or hardware is developed for general use in a variety of information management applications. It is not developed or intended for use in any inherently dangerous applications, including applications that may create a risk of personal injury. If you use this software or hardware in dangerous applications, then you shall be responsible to take all appropriate failsafe, backup, redundancy, and other measures to ensure its safe use. Oracle Corporation and its affiliates disclaim any liability for any damages caused by use of this software or hardware in dangerous applications.

This software and related documentation are provided under a license agreement containing restrictions on use and disclosure and are protected by intellectual property laws. Except as expressly permitted in your license agreement or allowed by law, you may not use, copy, reproduce, translate, broadcast, modify, license, transmit, distribute, exhibit, perform, publish or display any part, in any form, or by any means. Reverse engineering, disassembly, or decompilation of this software, unless required by law for interoperability, is prohibited.

The information contained herein is subject to change without notice and is not warranted to be error-free. If you find any errors, please report them to us in writing.

This software or hardware and documentation may provide access to or information on content, products and services from third parties. Oracle Corporation and its affiliates are not responsible for and expressly disclaim all warranties of any kind with respect to third-party content, products, and services. Oracle Corporation and its affiliates will not be responsible for any loss, costs, or damages incurred due to your access to or use of third-party content, products, or services.